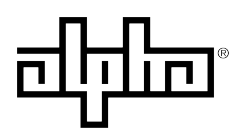

an EnerSys company

## AlphaGateway SMG-HP Model AG100D-PoE+ Technical Manual Effective: August 2019

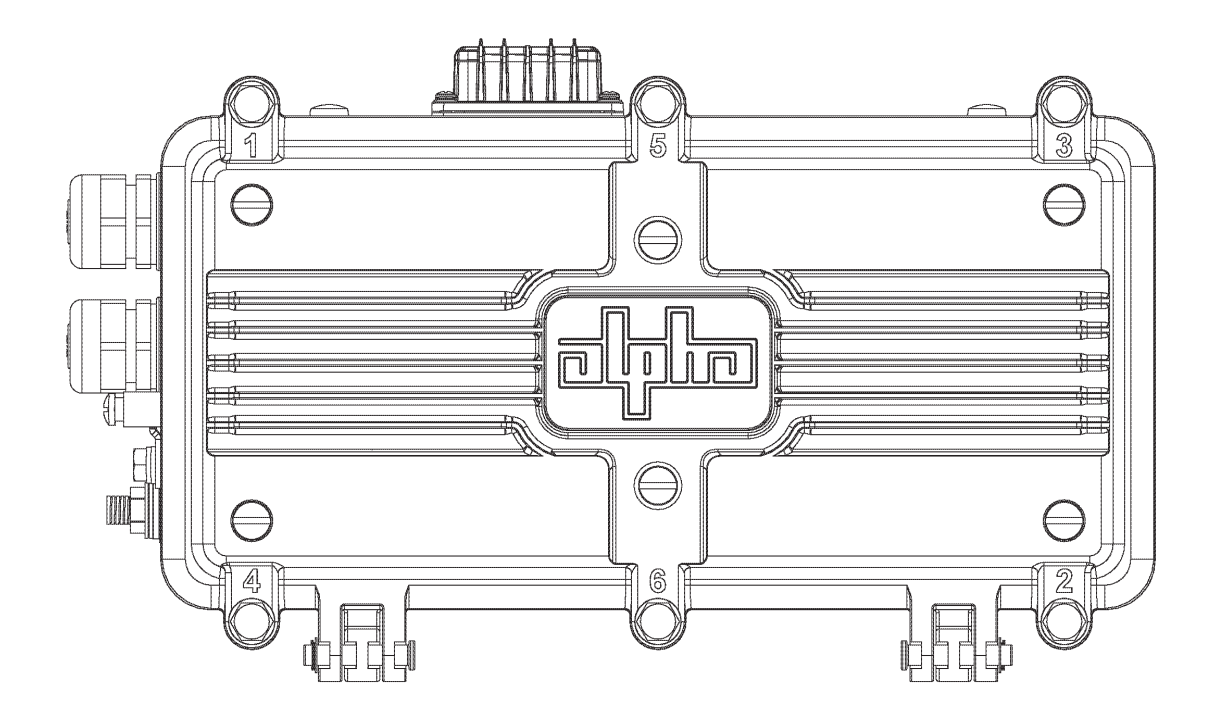

## **Safety Notes**

Alpha considers customer safety and satisfaction its most important priority. To reduce the risk of injury or death and to ensure continual safe operation of this product, certain information is presented differently in this manual. Alpha tries to adhere to ANSI Z535 and encourages special attention and care to information presented in the following manner:

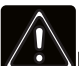

#### WARNING! GENERAL HAZARD

GENERAL HAZARD WARNING provides safety information to PREVENT INJURY OR DEATH to the technician or user.

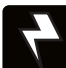

#### WARNING! ELECTRICAL HAZARD

ELECTRICAL HAZARD WARNING provides electrical safety information to PREVENT INJURY OR DEATH to the technician or user.

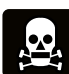

#### WARNING! FUMES HAZARD

FUMES HAZARD WARNING provides fumes safety information to PREVENT INJURY OR DEATH to the technician or user.

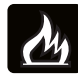

#### WARNING! FIRE HAZARD

FIRE HAZARD WARNING provides flammability safety information to PREVENT INJURY OR DEATH to the technician or user.

There may be multiple warnings associated with the call out. Example:

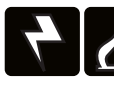

### WARNING! ELECTRICAL & FIRE HAZARD

This WARNING provides safety information for both Electrical AND Fire Hazards

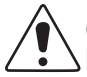

#### CAUTION!

CAUTION provides safety information intended to PREVENT DAMAGE to material or equipment.

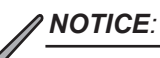

NOTICE provides additional information to help complete a specific task or procedure.

#### ATTENTION:

ATTENTION provides specific regulatory/code requirements that may affect the placement of equipment and /or installation procedures.

The following sections contain important safety information that must be followed during the installation and maintenance of the equipment and batteries. Read all of the instructions before installing or operating the equipment, and save this manual for future reference.

# AlphaGateway SMG-HP

Model AG100D-PoE+

## **Technical Manual**

018-357-B0-001, Rev. A

Effective: August 2019

## © 2019 by Alpha Technologies Services, Inc.

## Disclaimer

Images contained in this manual are for illustrative purposes only. These images may not match your installation. Operator is cautioned to review the drawings and illustrations contained in this manual before proceeding. If there are questions regarding the safe operation of this powering system, please contact Alpha Technologies or your nearest Alpha representative.

Alpha shall not be held liable for any damage or injury involving its enclosures, power supplies, generators, batteries or other hardware if used or operated in any manner or subject to any condition not consistent with its intended purpose or is installed or operated in an unapproved manner or improperly maintained.

## **Contact Information**

| Sales information and customer service in USA (7AM to 5PM, Pacific Time):                  | 1 800 322 5742 |
|--------------------------------------------------------------------------------------------|----------------|
| Complete Technical Support in USA<br>(7AM to 5PM, Pacific Time or 24/7 emergency support): | 1 800 863 3364 |
| Sales information and Technical Support in Canada:                                         | 1 888 462 7487 |
| Website:                                                                                   | www.alpha.com  |

## Notice of FCC Compliance

#### Per FCC CFR 47 PART 15:

This equipment has been tested and found to comply with the limits for a Class B digital device, pursuant to part 15 of the FCC Rules. These limits are designed to provide reasonable protection against harmful interference in a residential installation. This equipment generates, uses and can radiate radio frequency energy and, if not installed and used in accordance with the instructions, may cause harmful interference to radio communications. However, there is no guarantee that interference will not occur in a particular installation. If this equipment does cause harmful interference to radio or television reception, which can be determined by turning the equipment off and on, the user is encouraged to try to correct the interference by one or more of the following measures:

- Reorient or relocate the receiving antenna.
- Increase the separation between the equipment and receiver.
- · Connect the equipment into an outlet on a circuit different from that to which the receiver is connected.
- Consult the dealer or an experienced radio/TV technician for help.

## **Table of Contents**

| AlphaGateway SMG-HP Safety Notes                           | 6         |
|------------------------------------------------------------|-----------|
| 1.0 Introduction                                           | 7         |
| 1.1 AlphaGateway SMG-HP Connections                        | 7         |
| 1.2 Pre-Installation                                       | ۵<br>8    |
|                                                            |           |
| 2.0 Installation                                           |           |
| 2.1 Strand Mount Installation Procedure                    |           |
| 2.2 Surface Mount Installation                             |           |
| 2.4 Connection and Start-Up                                |           |
| 2.5 Verification of Ethernet Status                        |           |
| 2.6 Ethernet Cable Connector Assembly                      |           |
| 2.7 Coax to Pin F-Connector Replacement Procedure          |           |
| 3.0 Managing the SMG-HP (Router Mode)                      | 19        |
| 3.1 Web Interface - Remote Access                          |           |
| 3.2 Navigating the SMG-HP Web Pages                        |           |
| 4.0 Managing the SMG HP (Bridge Mode)                      | 10        |
| 4.0 Wallaging the SWG-ITF (Druge Wode)                     | <b>42</b> |
| 4.1 Web Interface - Remote Access                          |           |
|                                                            | F F       |
| 5.0 Iecnnical Specifications                               |           |
| 5.1 Environmental Specifications and Agency Certifications |           |
| J.2 1601 NOLES                                             |           |
|                                                            |           |

## **Figures and Tables**

| Fig. 1-1, Connections and Ports                                          | 7    |
|--------------------------------------------------------------------------|------|
| Fig. 1-2, Dimensioned Views.                                             | 7    |
| Fig. 1-3, Ground Lug Location                                            | 8    |
| Fig. 1-4, Ground Lug Hardware Stack-up                                   | 8    |
| Fig. 2-1, Strand Mounting Bracket Installation, Vertical Configuration   | 9    |
| Fig. 2-2, Strand Mounting Bracket Installation, Horizontal Configuration | . 10 |
| Fig. 2-3, Gateway Wall Mount Bracket.                                    | . 11 |
| Fig. 2-4, Attaching the SMG-HP to the Bracket                            | . 12 |
| Fig. 2-5, SMG-HP and Bracket ready for surface mounting                  | . 12 |
| Fig. 2-6, Pole Mount Installation Configuration.                         | . 13 |
| Fig. 2-7, SMG-HP and Bracket Installed                                   | . 13 |
| Fig. 2-8, SMG-HP, Bracket and Pole.                                      | . 14 |
| Fig. 2-9, Connection Diagram                                             | . 15 |
| Fig. 2-10, Input/Output Ports.                                           | . 15 |
| Fig. 2-11, Inspection Port Location and System LED detail                | . 16 |
| Fig. 2-12, Ethernet Connector LEDs                                       | . 16 |
| Fig. 2-13, Grommet Assembly, Input and Output Cables                     | . 17 |
| Fig. 2-14, Torque Values for Cable Glands.                               | . 17 |
| Fig. 2-15, Seizure Screw Through-hole Location                           | . 18 |
| Fig. 2-16, Stinger Trim Guide                                            | . 18 |

# Figures and Tables, continued

| Fig. 3-1. Login Window.                                                  | 20       |
|--------------------------------------------------------------------------|----------|
| Fig. 3-2. At a Glance Window                                             | 20       |
| Fig. 3-3. LAN Status Information                                         | 21       |
| Fig. 3-4. Connection, WAN Network                                        | 22       |
| Fig. 3-4. Connection, WAN Network (continued).                           | 23       |
| Fig. 3-4. Connection, WAN Network (continued).                           | 24       |
| Fig. 3-5. Connection, Local IP Configuration.                            | 25       |
| Fig. 3-6 Connection Ethernet                                             | 26       |
| Fig. 3-7 IPv4 Firewall Settings                                          | 27       |
| Fig. 3-8 IPv6 Firewall Settings                                          | 27       |
| Fig. 3-9 Software Information Page                                       | 28       |
| Fig. 3-10 System Hardware Page                                           | 28       |
| Fig. 3-11 GPS Page                                                       | 20       |
| Fig. 3-12 Dynamic Signal Attenuation (DSA) Page                          | 20       |
| Fig. 3.13 Connected Devices Pages                                        | 20       |
| Fig. 3-14. Advanced Services                                             | 21       |
| Fig. 3-14, Advanced, Services                                            | 20       |
| Fig. 3-16, Advanced, Fort Forwarding Page, Disabled                      | 32<br>22 |
| Fig. 3-10, Advanced, Port Forwarding Page, Enabled                       | ა∠<br>ეე |
| Fig. 3-17, Advanced, Port Forwarding Page, Add Service                   | აა<br>ე₄ |
| Fig. 3-18, Advanced, Port Forwarding Page, Add Service Pop Up            | 34       |
| Fig. 3-19, Advanced, Port Triggering Page.                               | 35       |
| Fig. 3-20, Advanced, Port Triggering Page, Enabled                       | 35       |
| Fig. 3-21, Advanced, Add Port Trigger Page                               | 36       |
| Fig. 3-22, Advanced, DMZ Page, Disabled                                  | 36       |
| Fig. 3-23, Advanced, DMZ Page, Enabled                                   | 37       |
| Fig. 3-24, Advanced, Routing Page and Drop Down Menu Options             | 38       |
| Fig. 3-25, Troubleshooting, Logs Page.                                   | 39       |
| Fig. 3-26, Troubleshooting, Network Diagnostic Tools Page.               | 40       |
| Fig. 3-27, Troubleshooting, Reset / Restore Gateway Page                 | 41       |
| Fig. 4-1, Login Window.                                                  | 43       |
| Fig. 4-2, At a Glance Window (Bridge Mode)                               | 43       |
| Fig. 4-3, LAN Status Information (Bridge Mode)                           | 44       |
| Fig. 4-4, Connection, WAN Network (Bridge Mode)                          | 45       |
| Fig. 4-4, Connection, WAN Network (Bridge Mode), (continued)             | 46       |
| Fig. 4-4, Connection, WAN Network (Bridge Mode), (continued)             | 47       |
| Fig. 4-5, Connection, Ethernet (Bridge Mode)                             | 48       |
| Fig. 4-6, Software Information Page (Bridge Mode)                        | 49       |
| Fig. 4-7, System Hardware Page (Bridge Mode)                             | 49       |
| Fig. 4-8, GPS Page (Bridge Mode).                                        | 50       |
| Fig. 4-9, Dynamic Signal Attenuation (DSA) Page (Bridge Mode)            | 50       |
| Fig. 4-10, Connected Devices Pages (Bridge Mode)                         | 51       |
| Fig. 4-11, Advanced, Services Page (Bridge Mode)                         | 51       |
| Fig. 4-12, Troubleshooting, System Logs (Bridge Mode)                    | 52       |
| Fig. 4-13, Troubleshooting, Network Diagnostic Tools Page (Bridge Mode). | 53       |
| Fig. 4-14, Troubleshooting, Reset / Restore Gateway Page (Bridge Mode)   | 54       |
|                                                                          |          |
|                                                                          | 55       |
|                                                                          | 56       |
| Table 5-2, Environmental Specifications and Agency Certifications        | 57       |

# AlphaGateway SMG-HP Safety Notes

Safety Precautions

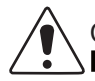

## CAUTION!

Only qualified personnel should service the Gateway.

Verify the voltage requirements of the equipment to be protected (load), the AC input voltage to the Gateway (line) and the output voltage of the system prior to installation.

When connecting the load, DO NOT exceed the output rating of the Power Supply.

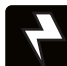

## WARNING! ELECTRICAL HAZARD

The unit contains hazardous voltage. Only qualified personnel should service the Gateway.

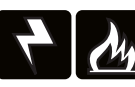

WARNING! ELECTRICAL & FIRE HAZARD

CAUTION: FOR CONTINUED PROTECTION AGAINST RISK OF FIRE, REPLACE ONLY WITH SAME TYPE AND RATING OF FUSE:

F2 2AG, Slo-Blo® Fuse Littlefuse 229/230 Series Type 0229 007. Rated 125V, 7A or equivalent.

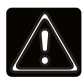

### WARNING! GENERAL HAZARD

Observe the safety information contained in the technical manuals for the various system components (Gateways, Antennas, Power Passing Tap, Cables and Connectors) as well as local codes for servicing electrical systems and working at height.

## **1.0 Introduction**

The AlphaGateway SMG-HP AG100D-PoE+ provides 2 x 10/100/1000 BASE-T Ethernet ports with support for IEEE802.3af/at PoE/PoE+, with a power output of 30W per port. The included DOCSIS 3.1 cable modem provides power system status monitoring and up to 1 Gigabit connectivity.

The unit connects to the HFC Coaxial Access network through a power-passing tap at any location within the HFC voltage range (44–90Vac Quasi Square Wave), and transforms the HFC power to a voltage suitable for connected devices.

## 1.1 AlphaGateway SMG-HP Connections

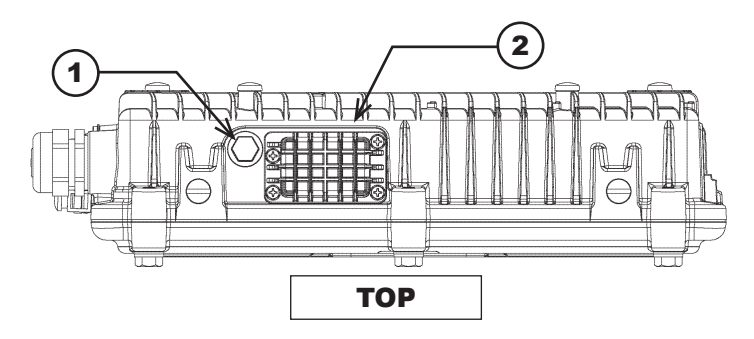

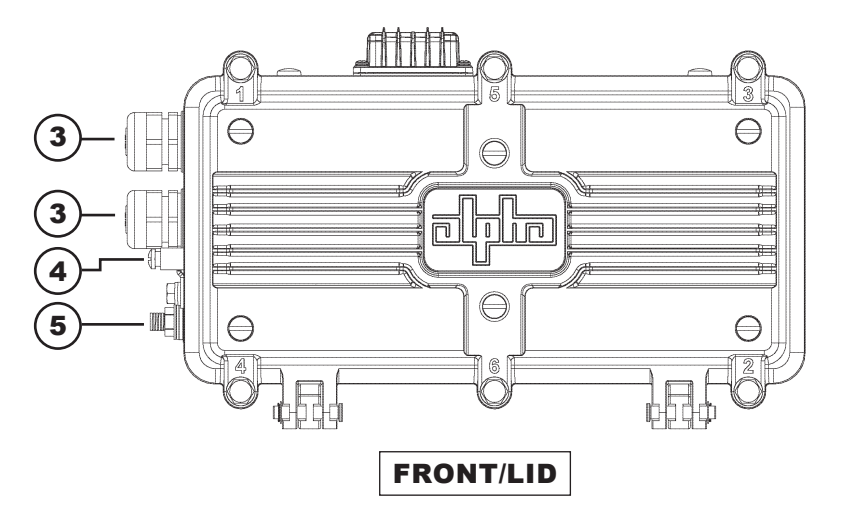

- Access port cover for
- 1) System LEDs / Reset Button
- 2 GPS Antenna
- (3) IP67 Cable Gland for network cables
- (4) Ground Lug

AC Input via F-connector

- (5) (44-90Vac Quasi Square Wave HFC Coax 5/8-24 SCTE-91 compliant)
- (6) Product label location
- $\overline{(7)}$  Pin to F-connector trim length guide

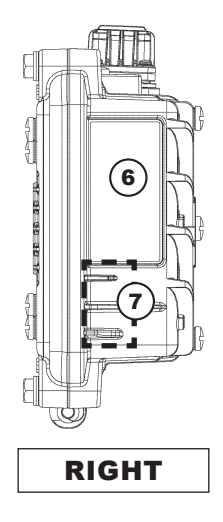

Fig. 1-1, Connections and Ports

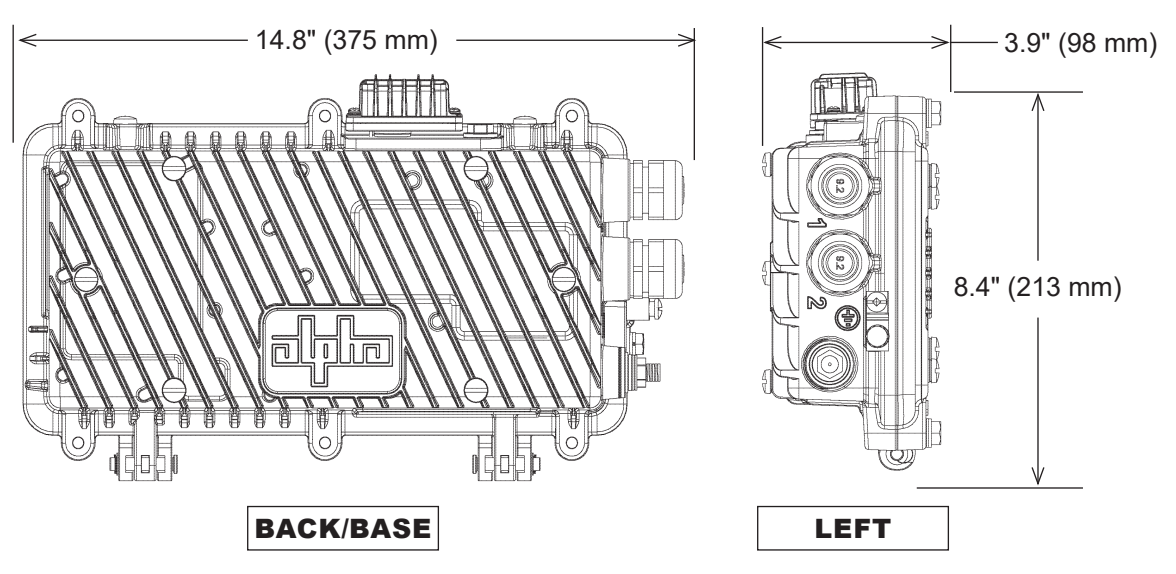

Fig. 1-2, Dimensioned Views

## 1.2 Pre-Installation

## 

Each connected Ethernet device will register as a distinct CPE device; these may need fixed IP addresses depending upon the usage model. Ensure that unused ports are covered with plugs. Remove only the plugs necessary for installation.

Tools Required (User-Supplied):

Torque Wrench with:

7/16" (11 mm) Socket

1/2" (13 mm) Socket

Open-ended 7/16" (11 mm) torque wrench

Flat blade screwdriver (to remove nylon screws during bracket installation)

## 1.3 SMG-HP Grounding

1. Locate the ground lug mounting location **[1]** and install the ground lug hardware as shown in Fig. 1-4. Tighten the hex head nut to 44 in-lbs (5 Nm).

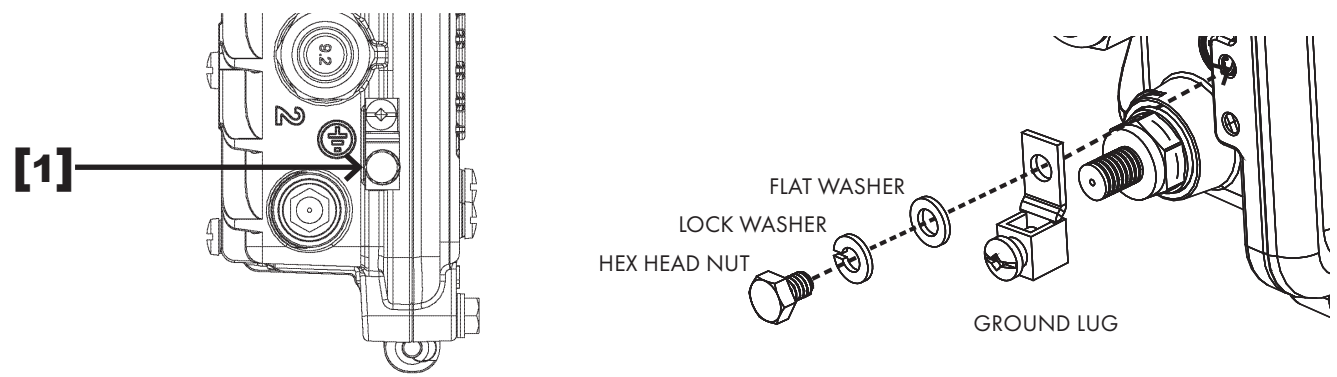

Fig. 1-3, Ground Lug Location

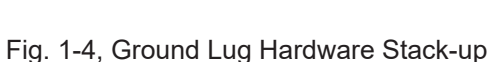

2. Properly ground the SMG-HP by connecting a #6 AWG wire from the grounding lug on the body of the unit to the strand ground in accordance with local electrical codes. Apply anti-oxidant compound (e.g., Noalox<sup>®</sup> or equivalent) to the ground connection. Bond the grounding system to other grounded electrical equipment located within 20 ft using #6 AWG bonding conductor.

### NOTICE:

Alpha Technologies Services, Inc. assumes no responsibility or liability for failure of the installer to comply with the requirements of applicable local and national codes. Where allowed, exothermic welding may be used as an alternative to compression grounding methodologies.

### NOTICE:

Follow national, local and MSO / employer grounding standards.

/ NOTICE:

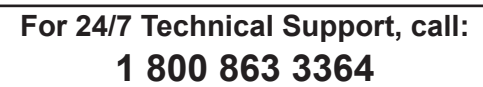

## 2.0 Installation

## 2.1 Strand Mount Installation Procedure

## Vertical Configuration

- 1. Remove the two nylon screws from the top (or back, e.g., if hanging the SMG-HP horizontally) of the enclosure.
- Take the two strand mount brackets from the strand bracket installation kit (3" bracket kit, *Alpha p/n 746-627-25,* 2.5" bracket kit, *Alpha p/n 746-627-27* or 2" bracket kit, *Alpha p/n 746-627-22*), and attach the strand mounting clamp hardware as shown in the stack-up below [2]. The clamp may be reversed to accommodate either 1/4" or 3/8" diameter strand. Repeat for the second bracket.
- 3. Verify the proper orientation as shown below and fasten the bracket with the hex head bolts, lock washers, and flat washers as shown in **[3]**, torquing both brackets to 46 in-lbs (5.25 Nm).
- 4. Verify the clamp is oriented to fit the strand and hang the SMG-HP on the strand torquing to 84 in-lbs (9.5 Nm). Repeat for the second bracket.

## 

For installations of units in confined spaces (*e.g., vault installations*) the unit may be fastened to the steel mounting rod via the hardware stack-up shown in item **[4]**.

## NOTICE:

When hung vertically, the SMG-HP must hang from the strand with the hinges facing down.

5. Refer to Section 2.4, "Connection and Start-Up" and follow the procedures to connect, start-up and verify operation of the SMG-HP.

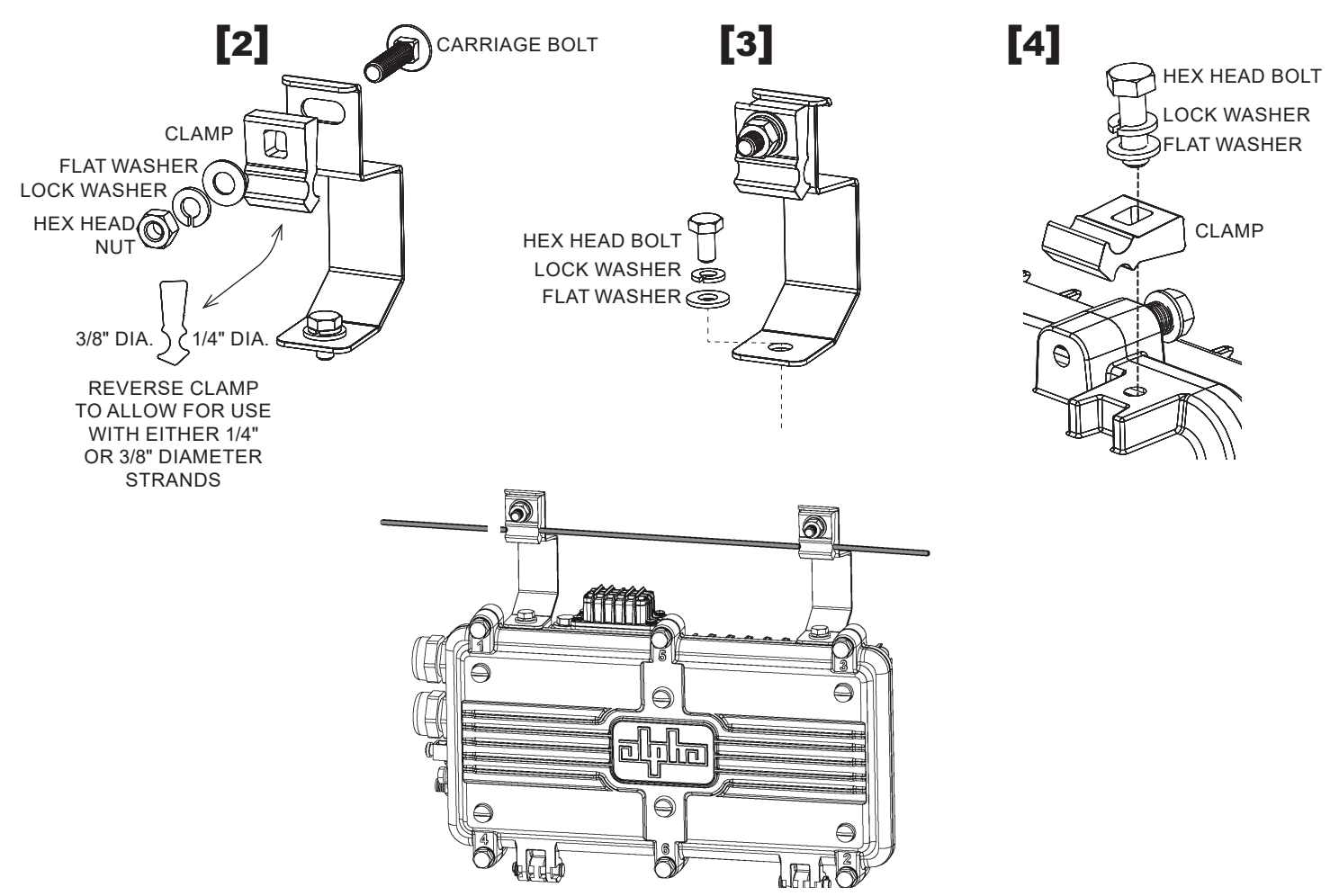

Fig. 2-1, Strand Mounting Bracket Installation, Vertical Configuration 018-357-B0-001, Rev. A (08/2019)

## Horizontal Configuration

This method is recommended for installations in areas with space limitations within the communications space between poles, or when a connected application device (e.g., WiFi AP, camera) is mounted directly to the SMG-HP's lid.

- 1. Remove the two nylon screws from the back of the enclosure.
- Take the two strand mount brackets from the strand bracket installation kit (3" bracket kit, *Alpha p/n 746-627-25*, 2.5" bracket kit, *Alpha p/n 746-627-27* or 2" bracket kit, *Alpha p/n 746-627-22*), and attach the strand mounting clamp hardware as shown in the stack-up below [1]. The clamp may be reversed to accommodate either 1/4" or 3/8" diameter strand. Repeat for the second bracket.
- 3. Verify the proper orientation as shown below and fasten the bracket with the hex head bolts, lock washers, and flat washers as shown in **[2]**, torquing both brackets to 46 in-lbs (5.25 Nm).
- 4. Verify the clamp is oriented to fit the strand and hang the SMG-HP on the strand torquing to 84 in-lbs (9.5 Nm). Repeat for the second bracket.
- 5. Properly ground the SMG-HP by connecting a #6 AWG wire from the ground lug mount to the strand ground per local code. Apply anti-oxidant compound (e.g., Noalox<sup>®</sup> or equivalent) to the ground connection.
- 6. Refer to Section 2.4, "Connection and Start-Up" and follow the procedures to connect, start-up and verify operation of the SMG-HP.

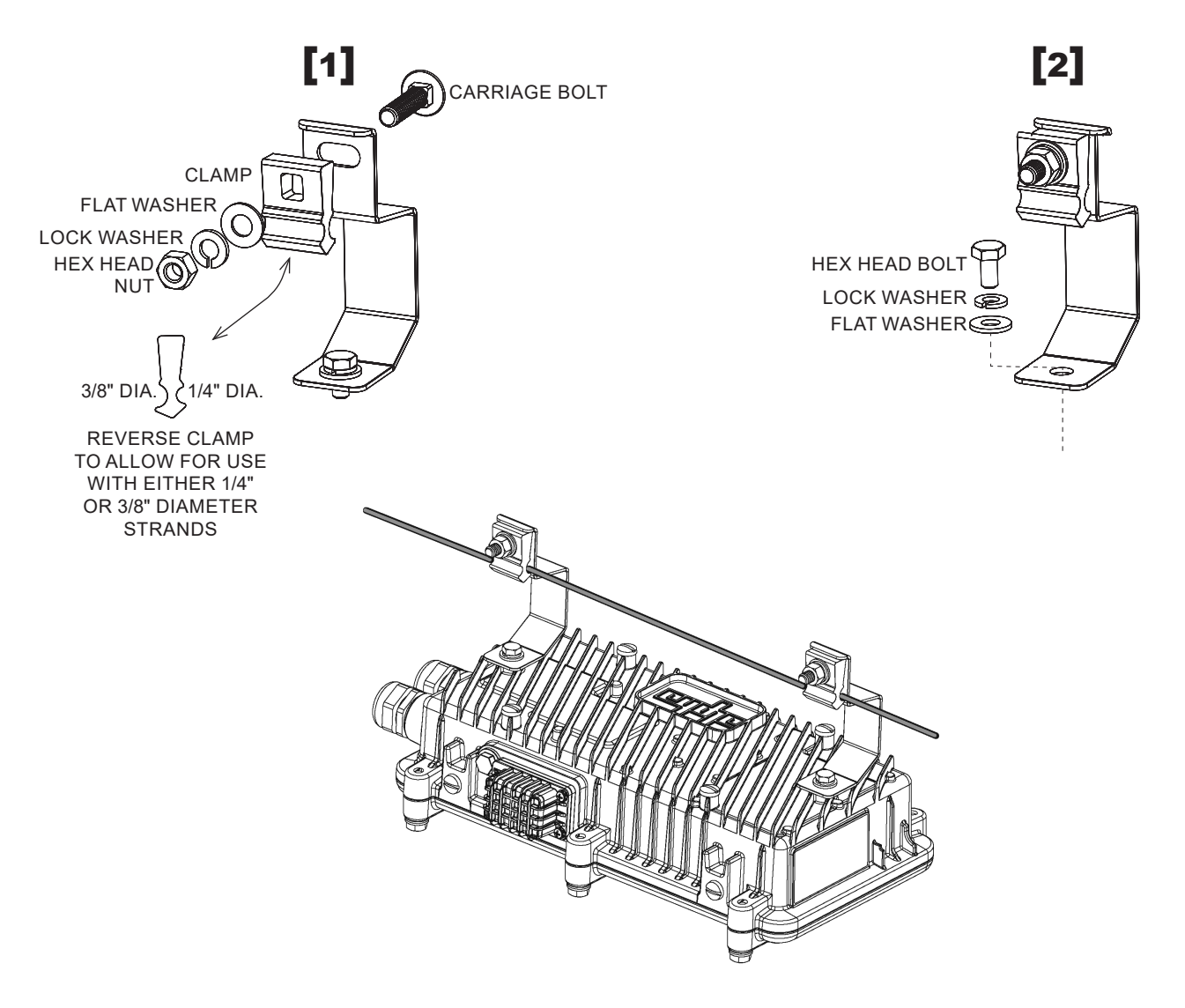

Fig. 2-2, Strand Mounting Bracket Installation, Horizontal Configuration

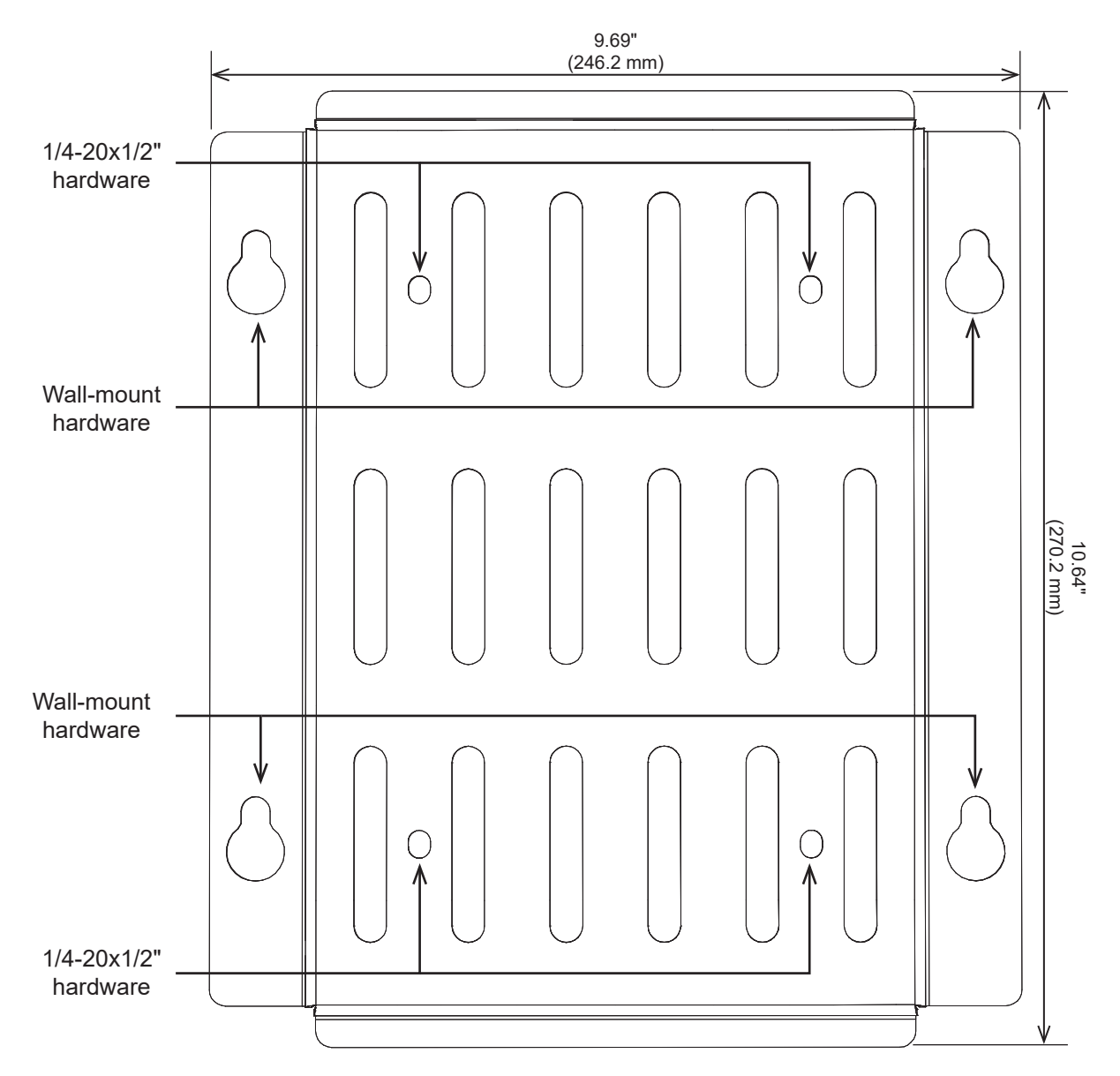

## 2.2 Surface Mount Installation Procedure

Fig. 2-3, Gateway Wall Mount Bracket

Tools Required (user-supplied):

Torque Wrench with:

7/16" (11 mm) Socket

1/2" (13 mm) Socket

Open-ended 7/16" (11mm) wrench

Flat blade screwdriver (to remove nylon screws during bracket installation)

Hand Drill

- 1. Align the bracket (*Alpha p/n 746-645-20*) into the desired installation position on the wall. Mark the four holes where the 5/16" (M8) hex head screws will be drilled into the wall.
- 2. Drill four pilot holes into the wall using the wall mount bracket as a template. If mounting to drywall, a stud should be located and used to secure any two of the hex head screws.
- 3. Attach the SMG-HP to the surface mount bracket per the following procedure:

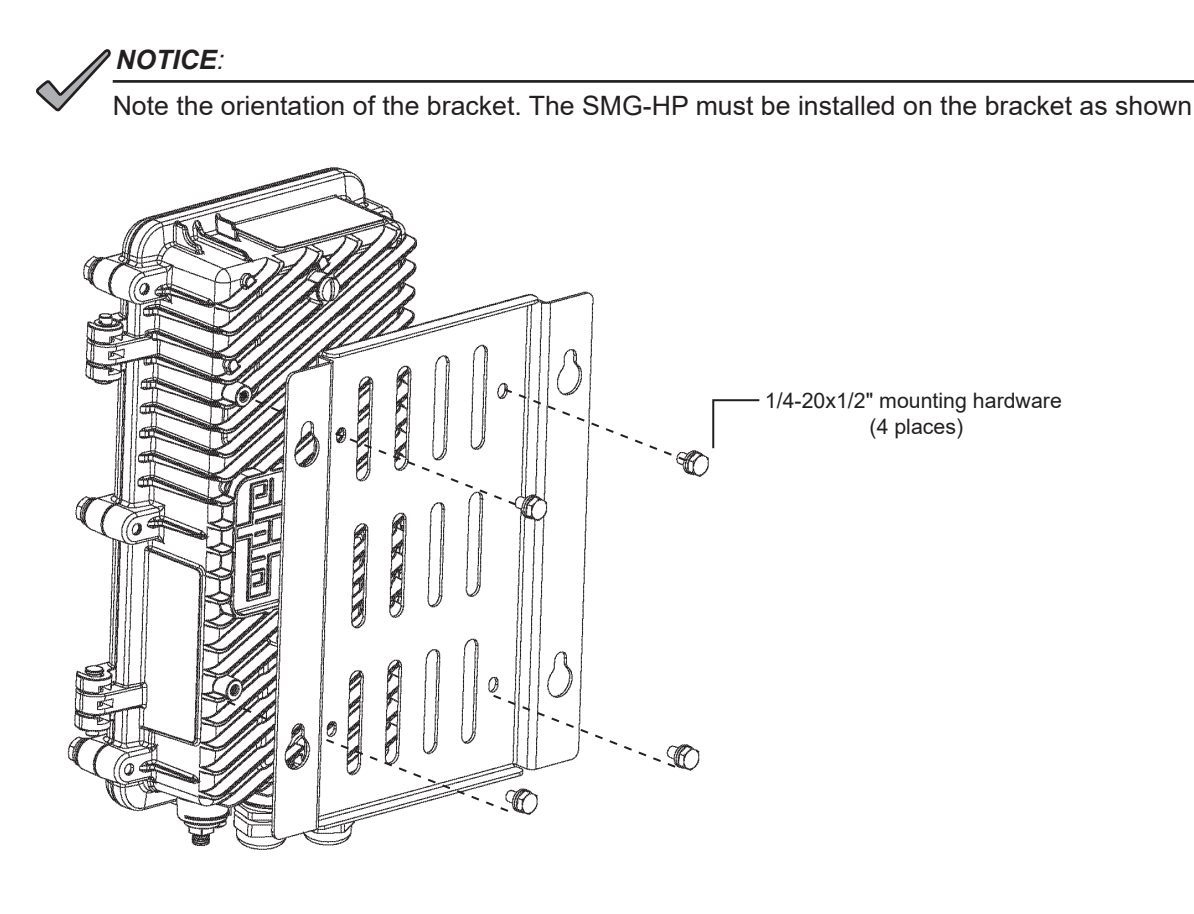

Fig. 2-4, Attaching the SMG-HP to the Bracket

- 1. If in place, use a standard screwdriver to remove the four nylon protection screws from the back of the enclosure.
- 2. Using the four 1/4-20x1/2" bolts and flat/lock washers, mount the unit to the surface mount bracket.
- Use the 7/16" (11 mm) socket to torque each to a value between 44 and 53 in-lbs (5 to 6 Nm). The F-connector must be facing down with the hinges on the enclosure facing right.
- 4. Mount the unit and bracket on the surface by partially screwing in the top two 5/16" lag bolts without washers and hang the unit by the bracket with the key-holes. Install the other two lag bolts with washers and tighten all four.
- Properly ground the SMG-HP by connecting a #6 AWG wire from the ground lug mount to the strand ground per local code. Apply anti-oxidant compound (e.g., Noalox<sup>®</sup> or equivalent) to the ground connection.
- 6. Refer to Section 2.4, "Connection and Start-Up" and follow the procedures to connect, start-up and verify operation of the SMG-HP.

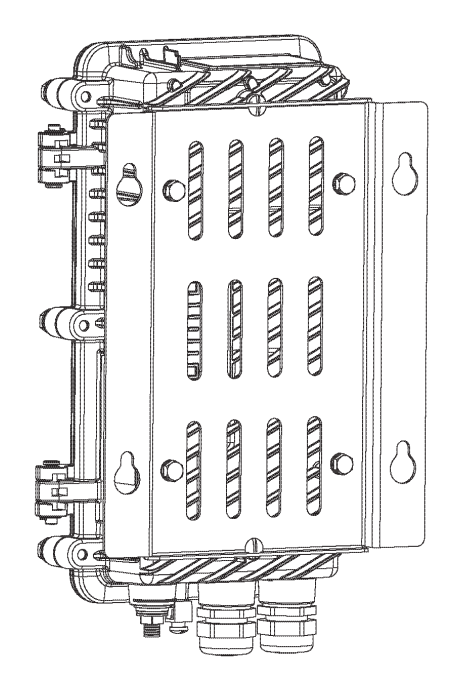

Fig. 2-5, SMG-HP and Bracket ready for surface mounting

## 2.3 Pole Mount Installation Procedure

### 

Note the orientation of the bracket. The SMG-HP must be installed on the bracket as shown.

Tools Required (user-supplied):

Torque Wrench with:

7/16" (11 mm) Socket

1/2" (13 mm) Socket

Open-ended 7/16" (11mm) wrench

Flat blade screwdriver (to remove nylon screws during bracket installation)

Customer-supplied stainless steel (or better) banding equipment.

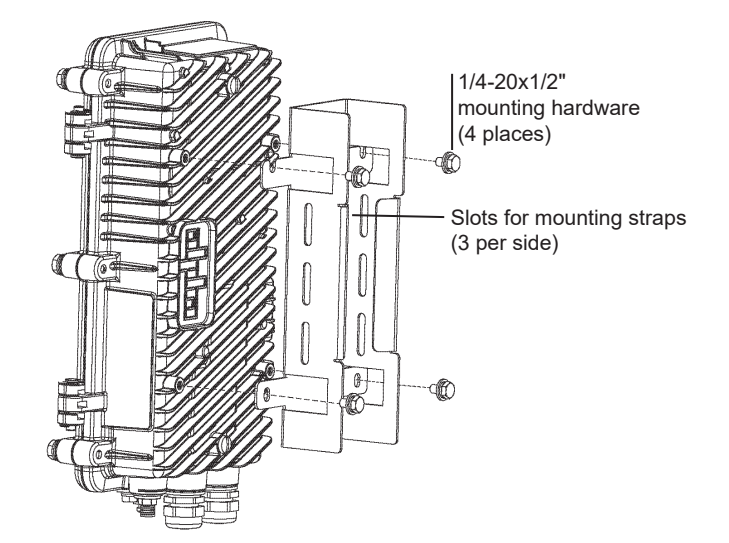

Fig. 2-6, Pole Mount Installation Configuration

- 1. Secure the pole mount bracket (*Alpha p/n 746-861-20*) to the pole using the metal straps.
- 2. In the top two mounting bracket holes of the SMG-HP, partially tighten two of the 1/4"-20 bolts, split washers, and flat washers, leaving a few millimeters of space between the flat washer and the enclosure.
- Line up the unit and place it so that the 1/4"-20 bolts rest on the top slots of the bracket. Then secure it to the bracket by tightening the four 1/4"-20 bolts, split washers, and flat washers using the 7/16" (11 mm) socket, torquing to a value between 44 53 in-lbs (5 6 Nm). The Pin to F connector must be facing down with the hinges on the enclosure facing right.

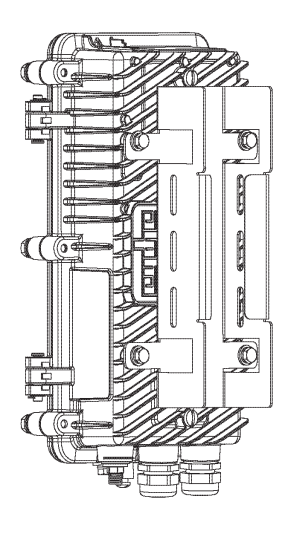

Fig. 2-7, SMG-HP and Bracket Installed

- 4. Attach SMG-HP and bracket to the pole with stainless steel (or better) banding.
- 5. Properly ground the SMG-HP by connecting a #6 AWG wire from the ground lug mount to the strand ground per local code. Apply anti-oxidant compound (e.g., Noalox<sup>®</sup> or equivalent) to the ground connection.
- 6. Refer to Section 2.4, "Connection and Start-Up" and follow the procedures to connect, start-up and verify operation of the SMG-HP.

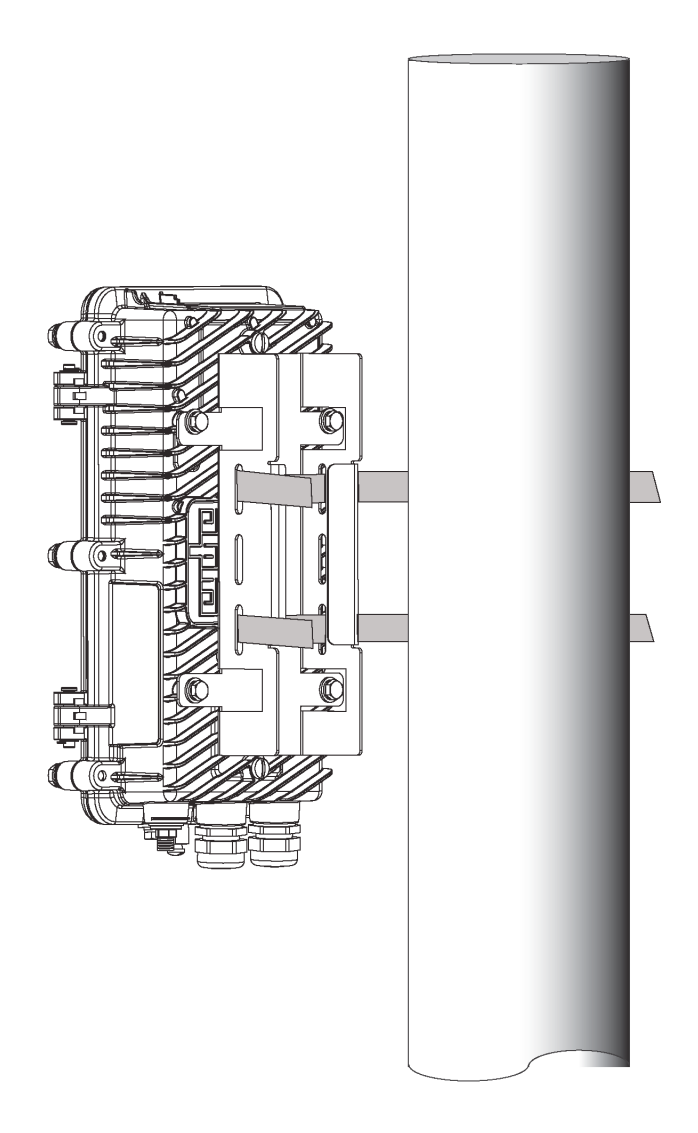

Fig. 2-8, SMG-HP, Bracket and Pole

## 2.4 Connection and Start-Up

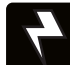

## WARNING! ELECTRICAL HAZARD

Low impedance grounding is mandatory for personnel safety and critical for the proper operation of the cable system.

## WARNING! ELECTRICAL HAZARD

Prior to connection, the technician must verify the coax cable being connected to the SMG-HP is not energized.

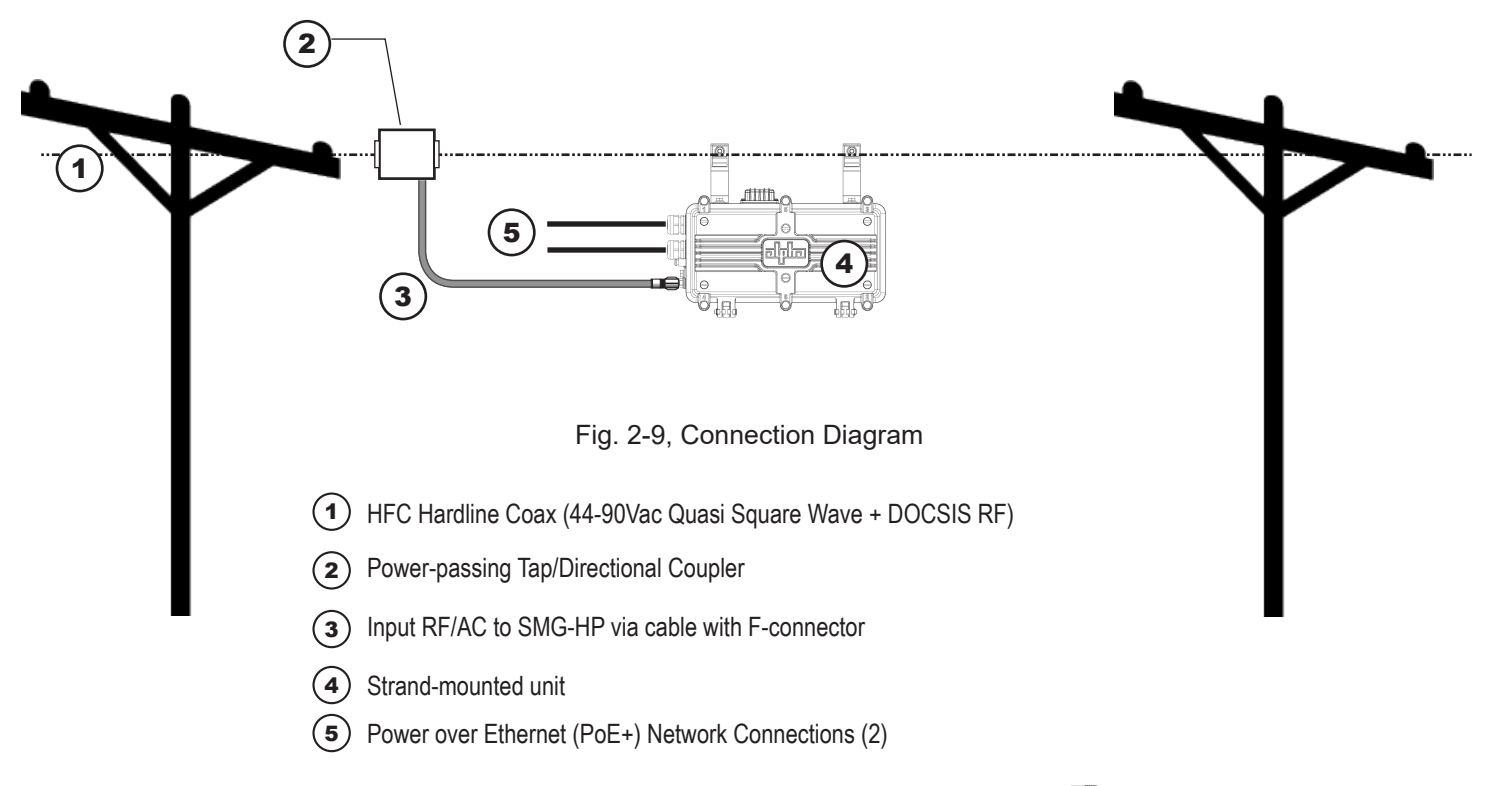

## **Connection Procedure**

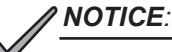

To ensure no power issues are encountered, such as shorting the center conductor, connect the drop cable to the SMG-HP first, then connect the drop cable to the power passing tap.

- Connect the coax to the Pin to F-connector, and with an open-ended torque wrench, torque to 35 in-lbs (4.0 Nm).
- 2. Connect the other end of the coax cable to the Power-passing tap.
- 3. The unit will power up at this time.

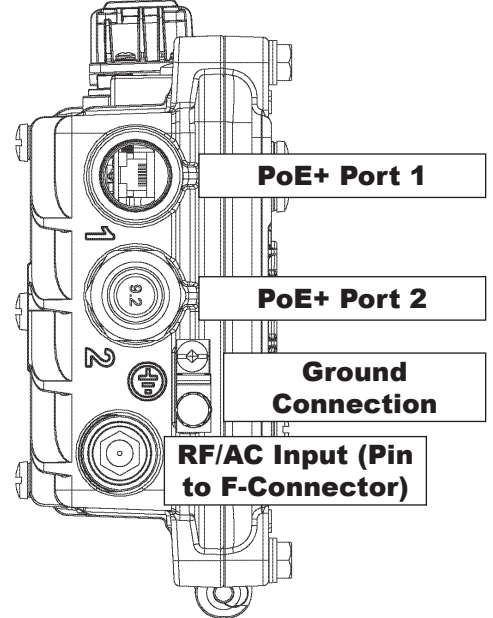

Fig. 2-10, Input/Output Ports

## **Inspection Port**

NOTICE:

- 1. Use a torque wrench with 1/2" (13mm) socket to remove the inspection port cover and observe the system LEDs (See Fig. 2-11).
- After applying power, the Power LED will light, followed by the DS (Downstream) LED, followed by the US (Upstream) LED and finally the OL (Online) LED. The indicators (all Green, on solid) should all be illuminated. (See Fig. 2-11)
- 3. Once verified, replace the inspection port cover; tighten to 44 in-lbs.

For 24/7 Technical Support, call: 1 800 863 3364

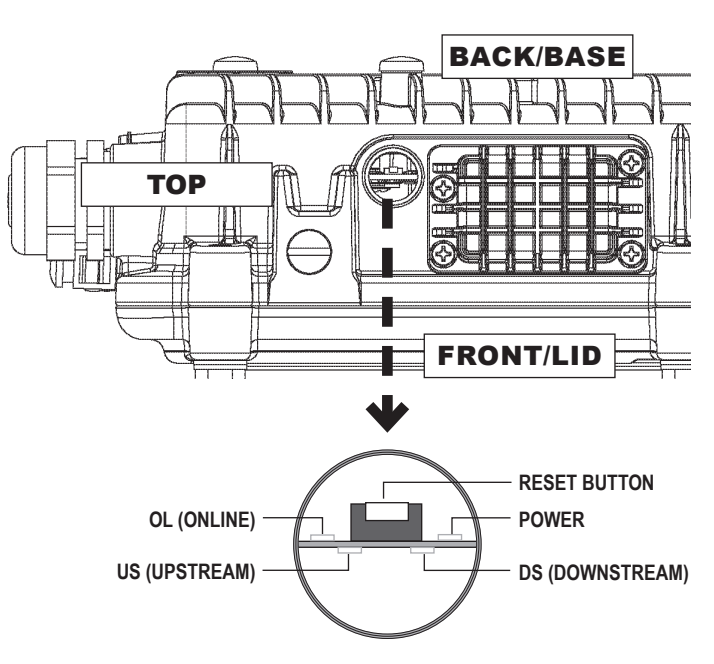

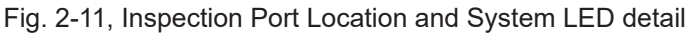

## 2.5 Verification of Ethernet Status

The PoE controller will disable power to the Ethernet connection ports until a valid PoE powered device is connected to the port. When such a connection is made, the Link/Activity LED (green) will either be on solid (indicating Link), or blinking to indicate activity and the PoE+ Status LED (orange) will be illuminated.

## 

The Ethernet activity green LED is independent of the orange PoE LED, and will function with standard Ethernet connectivity, even if the orange LED is off.

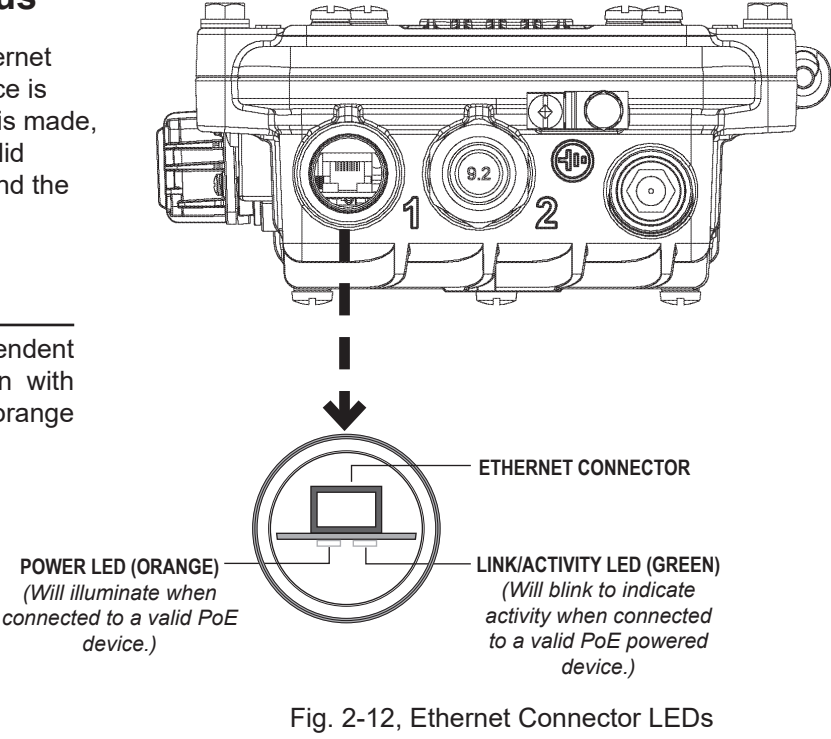

(Applicable to both Ports)

## 2.6 Ethernet Cable Connector Assembly

#### NOTICE:

Verify all pieces of the assembly are present and used in the correct sequence to prevent the ingress of water into the SMG-HP.

- 1. Remove (and save) the sealing plug from the sealing nut. Remove the sealing nut, insert and cage from the port.
- 2. Route the cable through the sealing nut [5] and clamping cage [4] and connect to Ethernet connector.
- 3. Open the split sealing insert [3] and place it over the cable after the cage in order shown.
- 4. Slide the clamping cage [4] over the sealing insert.
- 5. Verify Ethernet connectivity LEDs are active, then slide the assembly into the fixed cable port. Verify the sealing insert has fit flush into the fixed cable port.
- 6. Tighten the sealing nut to 44 in-lbs (5 Nm) to fasten the assembly together.
- 7. Repeat for each port used.
- 8. Re-torque nuts of unused ports.

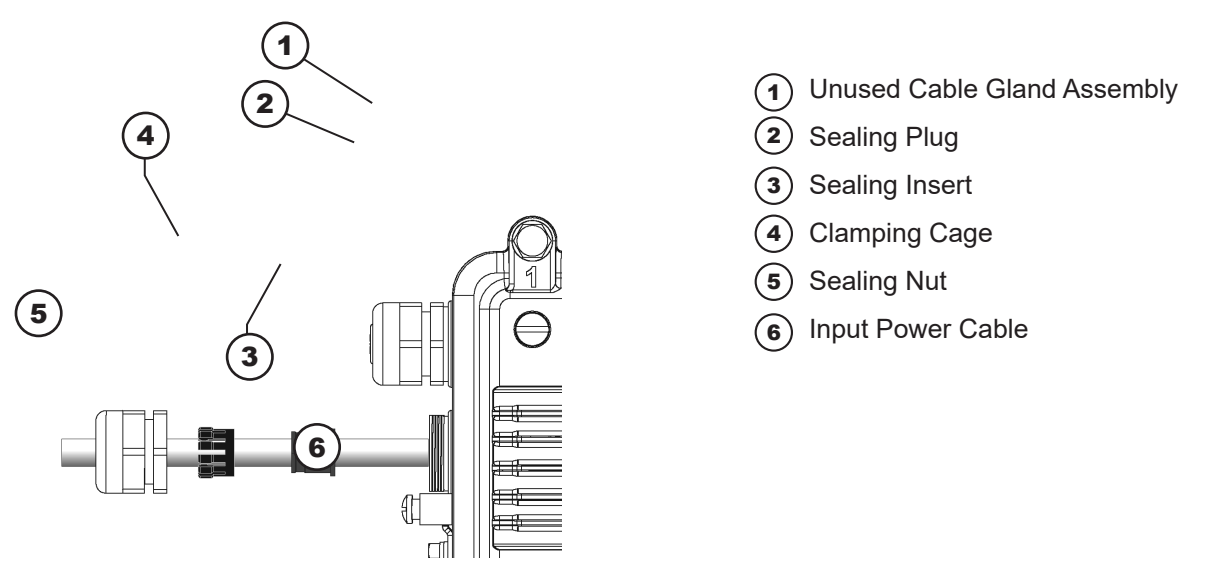

Fig. 2-13, Grommet Assembly, Input and Output Cables

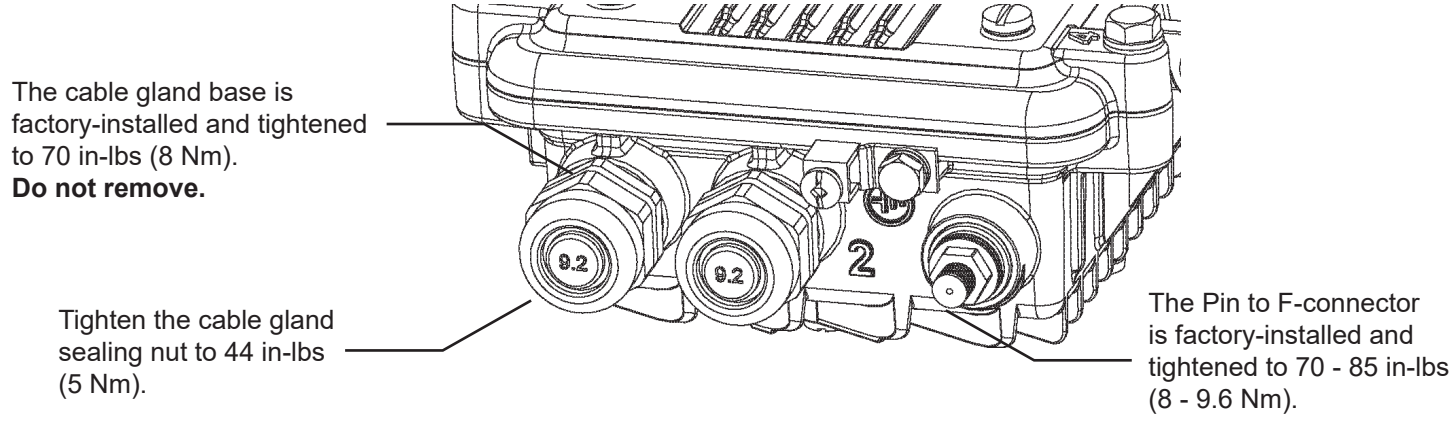

Fig. 2-14, Torque Values for Cable Glands

## 2.7 Coax to Pin to F-Connector Replacement Procedure

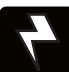

#### WARNING! ELECTRICAL HAZARD

Prior to performing this procedure, the technician must verify the SMG-HP is not energized.

To replace the Pin to F-connector, follow the procedure below:

- 1. Disconnect the drop cable from the SMG-HP.
- 2. Use the 1/2" (13 mm) socket to loosen the six 5/16" enclosure bolts and open the SMG-HP.
- 3. With a Phillips screwdriver, loosen the pin seizure screw (Fig. 2-15) to release stinger.
- 4. Use a 3/4" (19 mm) socket to remove the Pin to F-connector.
- 5. Prior to installing the new connector, verify the stinger has been trimmed per the stinger trim guide on the side of the enclosure (Fig. 2-16) or the label inside the enclosure.
- 6. Install the new connector by hand (to avoid cross-threading) and tighten it to the enclosure with a torque of 70 85 in-lbs (7.9 9.6 Nm).
- 7. Torque the Pin Seizure screw to 12 in-lbs (1.3 Nm).
- 8. Close and secure the enclosure using the 1/2" (13 mm) socket to tighten each of the six 5/16" bolts to 44 53 in-lbs (5 5.5 Nm) following the order of the numbers on the enclosure cover.
- 9. Reconnect the drop cable to the SMG-HP and torque to 35 in-lbs (4.0 Nm).

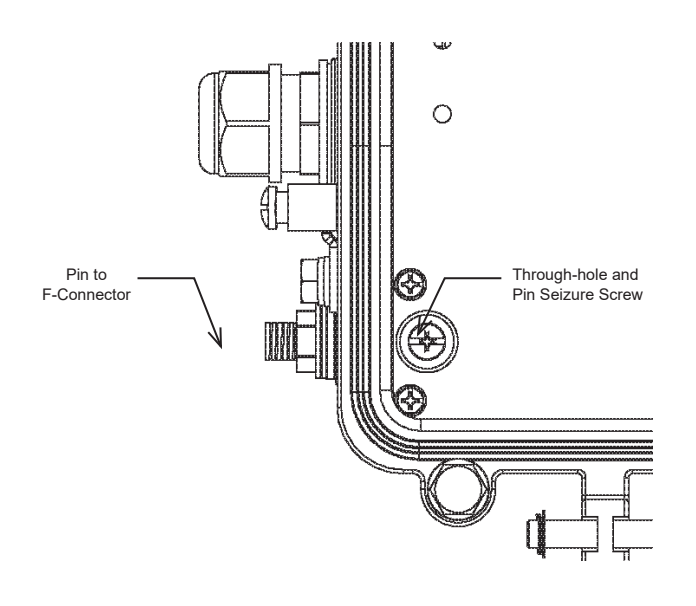

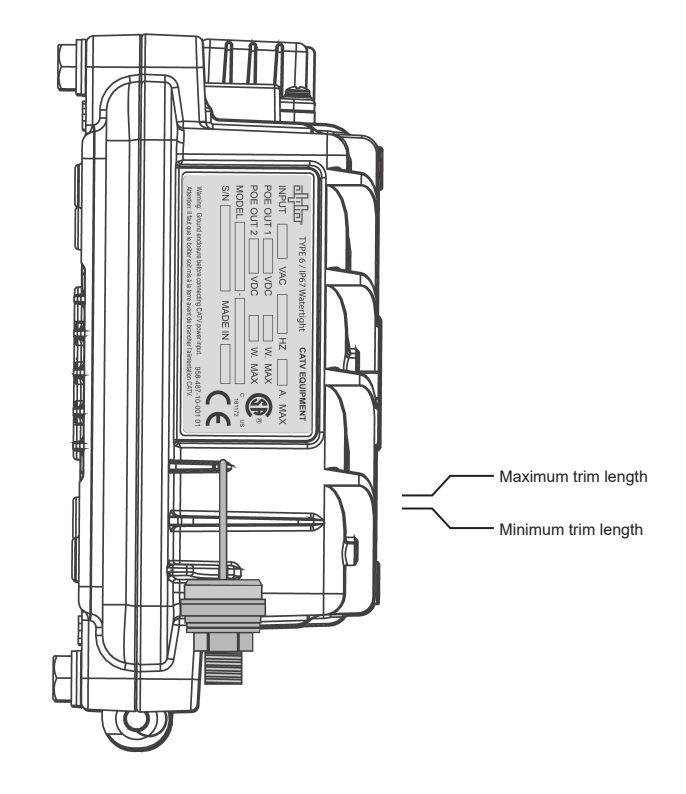

Fig. 2-15, Seizure Screw Through-hole Location

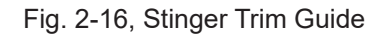

## 3.0 Managing the SMG-HP (Router Mode)

## 3.1 Web Interface — Remote Access

The AlphaGateway SMG-HP provides embedded Ethernet communications (as well as Power over Ethernet), allowing the user to view and configure settings via a web interface. Either output port may be used as a local port for on-site service (a PC's Ethernet port) or as a Network connection. The Ethernet ports on the SMG-HP is a fully functional standard Ethernet port, capable of providing all the functionality of any standard Ethernet connection.

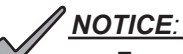

- For web server (HTTP) access, port 80 must not be blocked and the computer must have access to the private cable modem network.
- The SMG-HP supports SNMPv1, v2C and v3. Contact Alpha Tech Support to obtain the supported MIBs.

To access the SMG-HP's web interface remotely via web browser, use the following procedure:

- 1. Connect the laptop or computer's network interface port to the company's Ethernet network.
- 2. Open a web browser.
- 3. Enter the DHCP designated IP address into the web browser's address field (Use square brackets when entering IPv6 addresses: [FC00:168:40::124]).
- 4. The SMG-HP web page will load.

The Gateway web pages will follow this approximate road map. Detailed information is listed in the following section.

| Gateway                                                            | Connected Devices                                                 |
|--------------------------------------------------------------------|-------------------------------------------------------------------|
| At a Glance                                                        | Devices                                                           |
| Connection<br>LAN Status<br>WAN Network<br>Local IP Network<br>WAN | <b>Advanced</b><br>Services<br>Port Forwarding<br>Port Triggering |
| Ethernet<br>Firewall                                               | DMZ<br>Routing                                                    |
| IPv4<br>IPv6                                                       | Logs                                                              |
| Sonware<br>Hardware                                                | Reset / Restore Gateway                                           |
| System Hardware<br>GPS<br>DSA                                      |                                                                   |

### Login

To access the Gateway, login with "mso" as the Username and use the Password Of The Day (POTD) configured to work with the POTD utility.

|                     |                                |                                               |                 | Internet |
|---------------------|--------------------------------|-----------------------------------------------|-----------------|----------|
| Username: Password: | Gateway > Log                  | <b>jin</b><br>edit detailed network settings. |                 |          |
|                     | Local Network  Ethernet        |                                               |                 |          |
|                     | Connected Devices<br>Host Name | MAC Address                                   | Connection Type |          |
|                     |                                |                                               |                 |          |

Fig. 3-1, Login Window

## 3.2 Navigating the SMG-HP Web Pages

The home page offers a brief summary of the primary elements of the SMG-HP. Detailed system information, history logs, and analytical tools can be accessed via the navigation pane in the left column.

Selecting the drop-down arrow next to Gateway will open the "At a Glance " screen. Here the operator can view status with regard to Bridge Mode [Enabled/Disabled] as well as the Local Network and any Connected Devices.

| वरिषिवः                                        |                                                    | Hi mso • Log Out       |
|------------------------------------------------|----------------------------------------------------|------------------------|
| - Gateway                                      | Gateway > At a Glance                              |                        |
| At a Glance  Connection                        | Summary of your network and connected devices.     | more                   |
| <ul> <li>Firewall</li> <li>Software</li> </ul> | Bridge Mode: Enable Disable                        |                        |
| Hardware     Connected Devices                 | SAVE CURRENT CONFIGURATION RESTORE SAVED CONF      | IGURATION              |
| Advanced Troubleshooting                       | Local Network                                      | Connected Devices      |
| g                                              | <ul> <li>Ethernet 1</li> <li>Ethernet 2</li> </ul> | VIEW CONNECTED DEVICES |
|                                                |                                                    |                        |

Fig. 3-2, At a Glance Window

Select a link in the navigation panel and the page specific to the topic will open, enabling real-time data and parameters to be observed and configured.

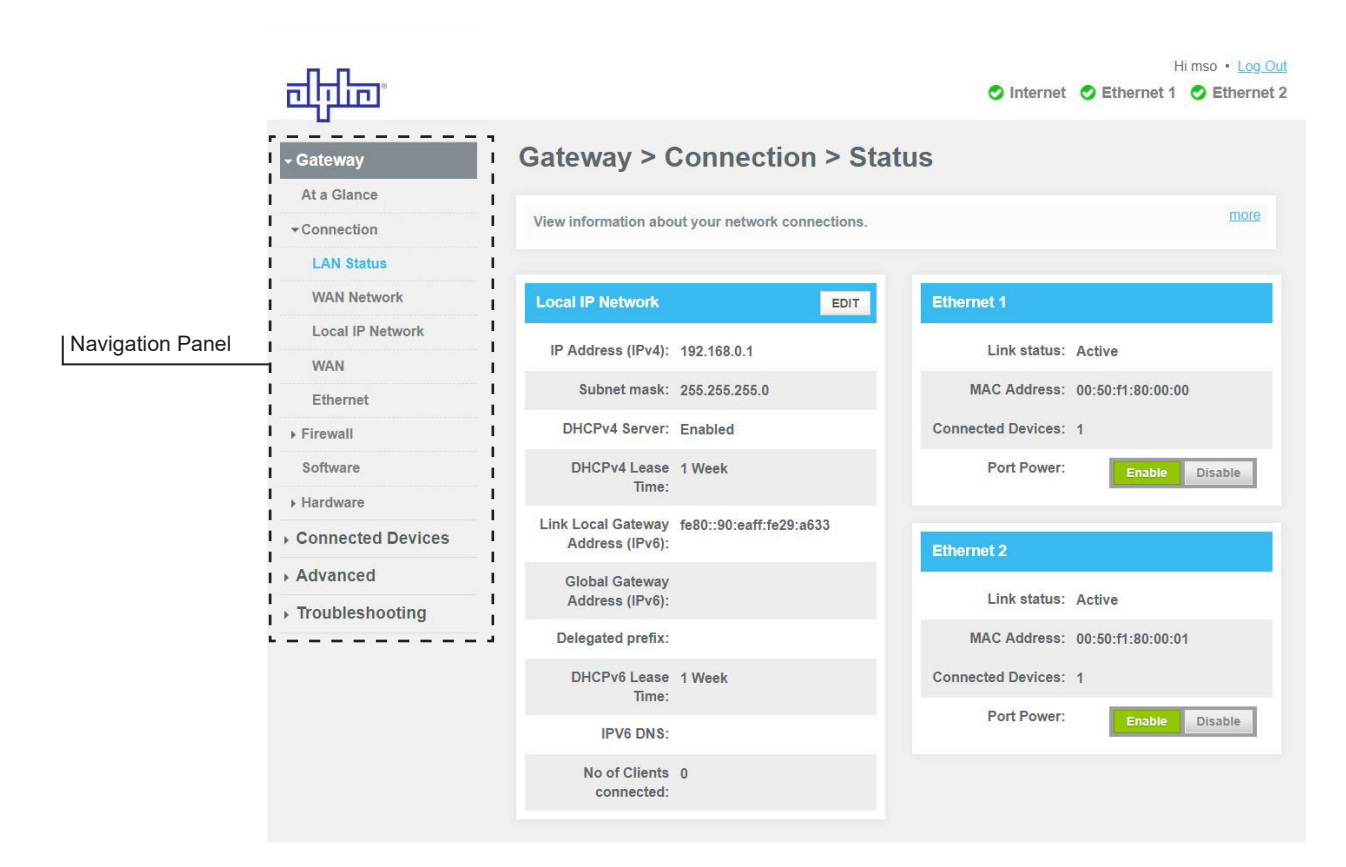

Fig. 3-3, LAN Status Information

## Connections

Selecting the Connections drop down menu in the navigation panel enables the user to access three areas:

- LAN Status View local area network connections.
- WAN Network View wide area network connection.
- Local IP Network Manage network settings.

### LAN Status

To access the LAN Status page, select Gateway > Connection > LAN Status. Here you can find information about the Local IP Network and Ethernet Ports. See Fig. 3-3 for detail.

## WAN Network

| नीनीक                       |                                         | <ul> <li>Internet</li> </ul> | Hi mso • Log Out |
|-----------------------------|-----------------------------------------|------------------------------|------------------|
| - Gateway                   | Gateway > Connect                       | ion > WAN Network            |                  |
| At a Glance                 |                                         |                              |                  |
| - Connection                | View technical information related to   | your WAN network connection. | more             |
| LAN Status                  | 135000000000000000000000000000000000000 |                              |                  |
| WAN Network                 | WAN Network                             |                              |                  |
| Local IP Network            | Internet:                               | Active                       |                  |
| WAN                         | Local time:                             | 2019-07-19 10:33:18          |                  |
| Ethernet                    | System Uptime:                          | 0 days 0h: 12m: 2s           |                  |
| Firewall                    | WAN IP Address (IPv4):                  | 192.168.135.201              |                  |
| Software                    | WAN Default Gateway Address             | 192 168 130 1                |                  |
| Mardware                    | (IPv4);                                 | 132.100.100.1                |                  |
| Connected Devices           | WAN IP Address (IPv6):                  |                              |                  |
| Advanced<br>Troubleshooting | WAN Default Gateway Address<br>(IPv6):  | fe80::2a52:61ff:fefb:681c    |                  |
|                             | Delegated prefix (IPv6):                |                              |                  |
|                             | Primary DNS Server (IPv4):              | 8.8.8.8                      |                  |
|                             | Secondary DNS Server (IPv4);            | 75.75.75.75                  |                  |
|                             | Primary DNS Server (IPv6):              |                              |                  |
|                             | Secondary DNS Server (IPv6):            |                              |                  |
|                             | WAN Link Level Address (IDv?)           | 6-00-200                     |                  |
|                             | WAN LINK LOCAL Address (IPV6).          | 1000290.0011.1029.0032       |                  |
|                             | DHCP Client (IPv4):                     | Enabled                      |                  |
|                             | DHCP Client (IPv6):                     | Disabled                     |                  |
|                             | DHCP Lease Expire Time (IPv4):          | 0d:23h:50m                   |                  |
|                             | DHCP Lease Expire Time (IPv6):          |                              |                  |
|                             | WAN MAC:                                | 00:90:EA:29:A6:32            |                  |
|                             | CM MAC:                                 | 00:90:EA:29:A6:2F            |                  |
|                             | Initialization Procedure                |                              |                  |
|                             | Initialize Hardware:                    | Complete                     |                  |
|                             | Acquire Downstream Channel:             | Complete                     |                  |
|                             | Upstream Ranging:                       | Complete                     |                  |
|                             | DHCP bound:                             | Complete                     |                  |
|                             | Set Time-of-Day:                        | Complete                     |                  |
|                             | Configuration File Download:            | Complete                     |                  |
|                             | Registration:                           | Complete                     |                  |
|                             | CM DHCP IPv4 Parameters                 |                              |                  |
|                             | CM IP Address:                          | 192.168.130.200              |                  |
|                             | CM Subnet Mask:                         | 255.255.255.0                |                  |
|                             | CM IP Gateway:                          | 192.168.130.1                |                  |
|                             | CM TETP Server                          | 192.168.1.51                 |                  |
|                             | CM Time Server                          | 192 168 1 51                 |                  |
|                             | CM time server:                         | 102.100.1.01                 |                  |
|                             | CM Time Offset:                         | -25200                       |                  |
|                             | CM Boot File:                           | 0000000N_cBR8.cm             |                  |

Fig. 3-4, Connection, WAN Network

| CM IPv4 Time                                                                                                 | Remaining                                      |            |                            |                    |                               |               |
|----------------------------------------------------------------------------------------------------|------------------------------------------------|------------|----------------------------|--------------------|-------------------------------|---------------|
|                                                                                                    | DHCP Lease Time:                               | D: 0 H: 23 | M: 49 S                    | : 41               |                               |               |
|                                                                                                    | DHCP Rebind Time:                              | D: 0 H: 20 | M: 49 S                    | : 41               |                               |               |
|                                                                                                    | DHCP Renew Time:                               | D: 0 H: 11 | M: 49 S                    | 41                 |                               |               |
|                                                                                                    |                                                |            |                            |                    |                               |               |
| CM DHCP Mo                                                                                                   | de Parameters                                  |            |                            |                    |                               |               |
| MC                                                                                                    | D IP Mode Override:                            | HONOR      |                            |                    |                               |               |
|                                                                                                    | Learned IP Mode:                               | IPV4       |                            |                    |                               |               |
| Cable Modem                                                                                                  | )                                              |            |                            |                    |                               |               |
| HW Version:                                                                                                  |                                                | 0.65       |                            |                    |                               |               |
| Vendor:                                                                                                    |                                                | Alpha Tech | nologi                     | es                 |                               |               |
| BOOT Version:                                                                                                |                                                | CGM2.86C   | .627077                    | .R.1906261851      |                               |               |
| Model:                                                                                                    |                                                | AG100D-P   | oE+                        |                    |                               |               |
| Product Type:                                                                                                |                                                | Alpha Gate | eway                       |                    |                               |               |
| Flash Part                                                                                                   |                                                | 940 MP     |                            |                    |                               |               |
| nasırrarı.                                                                                                   |                                                | 340 MB     |                            |                    |                               |               |
| Download Versi                                                                                               | ion:                                           | AG100D-P   | oE+-0.2                    | 3.00.1905152056.je | nkins                         |               |
| Serial Number:                                                                                               |                                                | 1833F9300  | 016                        |                    |                               |               |
| Downstream                                                                                                   | Channel Bonding                                | Value      |                            |                    |                               |               |
| Index                                                                                                    | 1                                              | 2          |                            | 3                  | 4                             | 5             |
| Channel ID                                                                                                   | 1                                              | 2          |                            | 3                  | 4                             | 5             |
| Lock Status                                                                                                  | Locked                                         | Locked     |                            | Locked             | Locked                        | Locked        |
| Frequency                                                                                                    | 603000000 Hz                                   | 60900000   | ) Hz                       | 615000000 Hz       | 621000000 Hz                  | 627000000 Hz  |
| SNR                                                                                                    | 40.946209 dB                                   | 43.376591  | dB                         | 40.946209 dB       | 40.946209 dB                  | 40.946209 dB  |
| Power Level                                                                                                  | -0.799999 dBmV                                 | -0.900002  | dBmV                       | -1.299999 dBmV     | -1.599998 dBmV                | -1.900002 dBm |
| Modulation                                                                                                   | QAM256                                         | QAM256     |                            | QAM256             | QAM256                        | QAM256        |
|                                                                                                    |                                                |            |                            |                    |                               |               |
| Downstream<br>OFDM                                                                                           |                                                | i.         | Channe                     | Bonding Value      |                               |               |
| Index                                                                                                    |                                                |            | 1                          |                    | 2                             |               |
| Channel ID                                                                                                   |                                                |            | 160                        |                    | 159                           |               |
| Lock Status                                                                                                  |                                                |            | Locked                     |                    | Locked                        |               |
| Frequency                                                                                                    |                                                |            | 450000                     | 000 Hz             | 300000000 Hz                  |               |
| Power Level                                                                                                  |                                                |            | 0.9 dBn                    | ۱V                 | 1.4 dBmV                      |               |
| Channel Indicat                                                                                              | tor                                            |            | nonPrin                    | nary(4)            | nonPrimary(4)                 | 1             |
| Subcarrier Zero                                                                                              | Frequency                                      |            | 345600                     | 000 Hz             | 195600000 H                   | 2             |
| First Active Sub                                                                                             | ocarrier Number                                |            | 1126                       |                    | 1126                          |               |
| Last Active Sub                                                                                              | carrier Number                                 |            | 2969                       |                    | 2969                          |               |
| Number of Activ                                                                                              | ve Subcarriers                                 |            | 1804                       |                    | 1804                          |               |
| Subcarrier Spa                                                                                               | cing                                           |            | 50 kHz                     |                    | 50 kHz                        |               |
| Cyclic Prefix                                                                                                |                                                |            | 1024                       |                    | 1024                          |               |
| Roll Off Period                                                                                              |                                                |            | 128                        |                    | 128                           |               |
| PLC Frequency                                                                                                |                                                |            | 452800                     | 000 Hz             | 302800000 Ha                  | 2             |
|                                                                                                    | is                                             |            | 32                         |                    | 32                            |               |
| Number of Pilot                                                                                              |                                                |            | 16 symt                    | bols               | 16 symbols                    |               |
| Number of Pilot<br>Time Interleave                                                                           | r Depth                                        |            |                            |                    | 1001100                       |               |
| Number of Pilot<br>Time Interleave<br>PLC Total Code                                                         | r Depth<br>words                               |            | 190450                     | 1                  | 1904509                       |               |
| Number of Pilot<br>Time Interleave<br>PLC Total Code<br>PLC Unreliable                                       | r Depth<br>words<br>Codewords                  |            | 190450<br>0                | 1                  | 1904509<br>0                  |               |
| Number of Pilot<br>Time Interleave<br>PLC Total Code<br>PLC Unreliable<br>NCP Total Field                    | r Depth<br>words<br>Codewords<br>S             |            | 190450<br>0<br>243827      | 39                 | 0<br>24382824                 |               |
| Number of Pilot<br>Time Interleave<br>PLC Total Code<br>PLC Unreliable<br>NCP Total Field<br>NCP Field Crc F | r Depth<br>words<br>Codewords<br>s<br>failures |            | 190450<br>0<br>243827<br>0 | 1<br>39            | 1904509<br>0<br>24382824<br>0 |               |

Fig. 3-4, Connection, WAN Network (continued)

4

| Upstream     | Channel Bonding Value |                |                |                |            |  |
|--------------|-----------------------|----------------|----------------|----------------|------------|--|
| Index        | 1                     | 2              | 3              | 4              | 5          |  |
| Lock Status  | ACTIVE                | ACTIVE         | ACTIVE         | ACTIVE         | IDLE       |  |
| Frequency    | 14000000 Hz           | 35000000 Hz    | 28000000 Hz    | 21000000 Hz    | 0 Hz       |  |
| Symbol Rate  | 5120 KSym/sec         | 5120 KSym/sec  | 5120 KSym/sec  | 5120 KSym/sec  | 0 KSym/sec |  |
| Power Level  | 46.770599 dBmV        | 47.770599 dBmV | 46.770599 dBmV | 46.770599 dBmV | -inf dBmV  |  |
| Modulation   | 64QAM                 | 64QAM          | 64QAM          | 64QAM          | QAM_NONE   |  |
| Channel Type | US_TYPE_STDMA         | US_TYPE_STDM   | US_TYPE_STDMA  | US_TYPE_STDMA  | US_TYPE_IN |  |
|              |                       |                |                |                |            |  |

| OFDMA                      |                 |            | Channel Bonding Value |        |           |  |
|----------------------------|-----------------|------------|-----------------------|--------|-----------|--|
| Index                      |                 |            | 1                     | 2      |           |  |
| Channel ID                 |                 |            | 8                     | 7      |           |  |
| Lock Status                |                 | Locked     | Locker                | i      |           |  |
| Power Level                |                 | 43.25 dBmV | 42.75                 | VmBt   |           |  |
| Configuration              | Change Count    |            | 10                    | 9      |           |  |
| Subcarrier Zer             | o Frequency     |            | 59800000 Hz           | 38800  | 000 Hz    |  |
| First Active Su            | bcarrier Numbe  | r          | 148                   | 148    |           |  |
| Last Active Su             | bcarrier Numbe  | r          | 987                   | 667    |           |  |
| Number of Act              | ive Subcarriers |            | 840                   | 520    |           |  |
| Subcarrier Spa             | cing            |            | 25 kHz                | 25 kHz |           |  |
| Cyclic Prefix              |                 |            | 96                    | 96     | 96        |  |
| Roll Off Period            |                 |            | 0 samples             | 0 sam  | 0 samples |  |
| Number of Syn              | nbols Per Frame |            | 9                     | 9      | 9         |  |
| Pre-Equalizatio            | on Enabled      |            | True                  | True   | True      |  |
| Modulation                 |                 |            | OFDMA                 | OFDM   | OFDMA     |  |
| Channel Type               |                 | 0          | 0                     | 0      |           |  |
| CM Error Code              | words           |            |                       |        |           |  |
| Unerrored<br>Codewords     | 144201          | 144201     | 144201                | 144201 | 144201    |  |
| Correctable<br>Codewords   | 0               | 0          | 0                     | 0      | 0         |  |
| Uncorrectable<br>Codewords | 0               | 0          | 0                     | 0      | 0         |  |
|                            |                 |            |                       |        |           |  |
|                            |                 |            |                       |        |           |  |

Fig. 3-4, Connection, WAN Network (continued)

### **Local IP Configuration**

To view the Local IP Network, select Connection > Local IP Network. The user can access and input an IP address to the device.

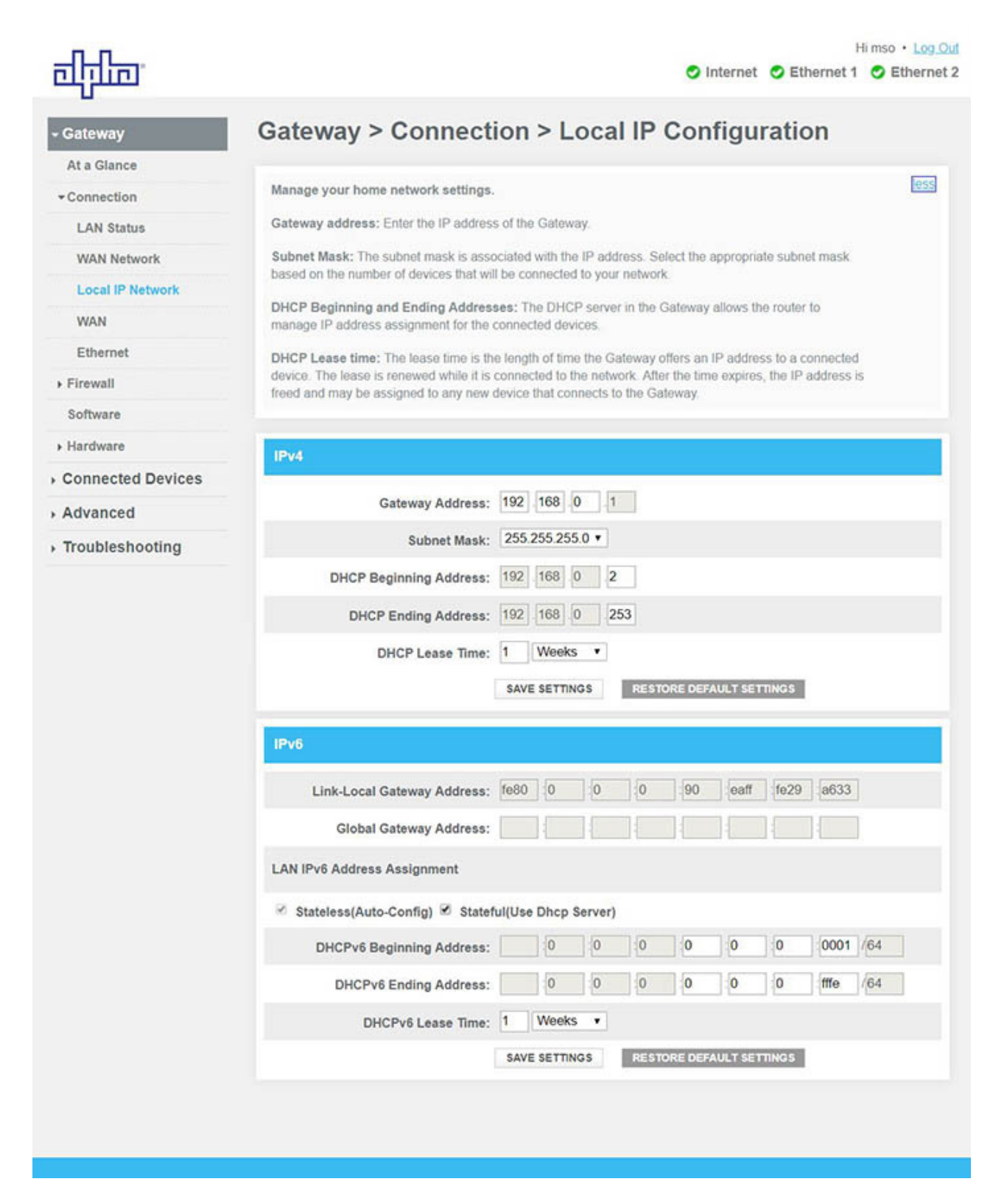

Fig. 3-5, Connection, Local IP Configuration

## Ethernet

To view the Ethernet information, select Connection > Ethernet.

| नीमीन             |                                |                           | Internet                               | F<br>Ethernet 1   | li mso • Log<br>Sethern |
|-------------------|--------------------------------|---------------------------|----------------------------------------|-------------------|-------------------------|
| - Gateway         | Gateway > Con                  | nection > Ef              | thernet                                |                   |                         |
| At a Glance       |                                |                           |                                        |                   |                         |
| - Connection      | View information about devic   | es on the Ethernet        |                                        |                   | less                    |
| LAN Status        | View the connection properties | of the devices on your le | ocal network. <b>PoE</b> properties ar | e associated with |                         |
| WAN Network       | Power over Ethemet devices.    |                           |                                        |                   |                         |
| Local IP Network  |                                |                           |                                        |                   |                         |
| WAN               | Ethernet 1                     |                           | Ethernet 2                             |                   |                         |
| Ethernet          | Link Status: online            | (1)                       | Link Status:                           | online (1)        |                         |
| Firewall          | Link Speed: 100000             | )                         | Link Speed:                            | 100000            |                         |
| Software          | Link UnTime: 1285              |                           | Link UnTime:                           | 1281              |                         |
| Hardware          | Enix op finite. 1200           |                           | Elik op fille.                         | 1201              |                         |
| Connected Devices | Data Rate In: 0                |                           | Data Rate In:                          | 0                 |                         |
| Advanced          | Data Rate Out: 0               |                           | Data Rate Out:                         | 0                 |                         |
| Troubleshooting   | PoE Class: class3              |                           | PoE Class:                             | class1            |                         |
|                   | Powered?: powered              | ed (2)                    | Powered?:                              | powered (2)       |                         |
|                   | Output DC voltage: 5290        |                           | Output DC voltage:                     | 5284              |                         |
|                   | Output Current: 7              |                           | Output Current:                        | 3                 |                         |
|                   | Output Power: 411              |                           | Output Power:                          | 196               |                         |
|                   | Discovery Status: good (       | 2)                        | Discovery Status:                      | good (2)          |                         |

Fig. 3-6, Connection, Ethernet

## Firewall

To change the firewall settings and security level, select Firewall > IPv4 or > IPv6, whichever corresponds to the user's internet protocol settings.

|                   | Hi mso • <u>Log Out</u>                                                                                                    |
|-------------------|----------------------------------------------------------------------------------------------------|
| affina            |                                                                                                    |
| - Gateway         | Gateway > Firewall > IPv4                                                                                                    |
| At a Glance       |                                                                                                    |
| ▶ Connection      | Manage your firewall settings.                                                                                                    |
| ▼Firewall         | Select a security level for details. If you're unfamiliar with firewall settings, keep the default security level,<br>Minimum Security (Low). |
| IPv4              | Mavium Security (Hinh): Blocks all applications, including voice applications (such as Gtalk, Skupe) and                                      |
| IPv6              | P2P applications, but allows Internet, email, VPN, DNS, and iTunes services.                                                                  |
| Software          | Typical Security (Medium): Blocks P2P applications and pings to the Gateway, but allows all other                                             |
| Hardware          | trainc.                                                                                                    |
| Connected Devices | Minimum Security (Low): No application or traffic is blocked. (Default setting)                                                               |
| Advanced          | Custom security: Block specific services.                                                                                                    |
| Troubleshooting   |                                                                                                    |
|                   | Firewall Security Level                                                                                                    |
|                   | Maximum Security (High)                                                                                                    |
|                   |                                                                                                    |
|                   | • <u>Typical Security (Medium)</u>                                                                                                    |
|                   | Minimum Security (Low)                                                                                                    |
|                   | © <u>Custom Security</u>                                                                                                    |
|                   | SAVE SETTINGS RESTORE DEFAULT SETTINGS                                                                                                    |

Fig. 3-7, IPv4 Firewall Settings

| пп                | Himso • Log_Out                                                                                                    |
|-------------------|----------------------------------------------------------------------------------------------------|
| वगुळ              | S Internet S Ethernet 1 S Ethernet 2                                                                                                    |
| - Gateway         | Gateway > Firewall > IPv6                                                                                                    |
| At a Glance       |                                                                                                    |
| ▶ Connection      | Manage your firewall settings.                                                                                                    |
| Firewall          | Select a security level for details. If you're unfamiliar with firewall settings, keep the default security level,                              |
| IPv4              | rypical security.                                                                                                    |
| IPv6              | Typical Security (Default): Allows all traffic from home network to internet and blocks all unrelated traffic<br>from internet to home network. |
| Software          | Custom security: Block specific services as per selection.                                                                                      |
| ▶ Hardware        |                                                                                                    |
| Connected Devices | Firewall Security Level                                                                                                    |
| Advanced          |                                                                                                    |
| Troubleshooting   | • <u>Typical Security (Default)</u>                                                                                                    |
|                   | Custom Security                                                                                                    |
|                   | WAN-to-LAN : IDS Enabled and block as per selections below.                                                                                     |
|                   | Block http (TCP port 80, 443)                                                                                                    |
|                   | Block ICMP                                                                                                    |
|                   | Block Multicast                                                                                                    |
|                   | Block IDENT (port 113)                                                                                                    |
|                   | Disable entire firewall                                                                                                    |
|                   |                                                                                                    |
|                   | SAVE SETTINGS RESTORE DEFAULT SETTINGS                                                                                                    |

### **Software Page**

To view the current version of system software, select Gateway > Software. This page displays the software version of various components of the product.

| चीनीक                               | Himso •<br>Internet O Ethernet 1 O Eth                | Log Ou<br>hernet 2 |
|-------------------------------------|-------------------------------------------------------|--------------------|
| - Gateway                           | Gateway > Software                                    |                    |
| At a Glance                         |                                                       | _                  |
| Connection                          | View details about the Gateway's software.            | more               |
| + Firewall                          |                                                       | _                  |
| Software                            | System Software Version                               |                    |
| + Hardware                          | Alpha Gateway: AG100D-PoE+-0.23.00.1905152056.jenkins |                    |
| Connected Devices                   | eCMM: RDKB 0.23.00.1905151952.jenkins [7.1.1.1.78]    |                    |
| Advanced                            | ARM Core : 3 12 14                                    |                    |
| <ul> <li>Troubleshooting</li> </ul> | Atom Core : 3.12.59-yocto-standard                    |                    |
|                                     | Application: 0.23.00.1905152056.jenkins               |                    |
|                                     | Status Monitor Board : 1.00.0                         |                    |
|                                     | Delivery Module : chip 7.3 fw 0.2                     |                    |
|                                     |                                                       |                    |
|                                     |                                                       |                    |
|                                     |                                                       |                    |

Fig. 3-9, Software Information Page

### **Hardware Pages**

To view hardware information, select Gateway > Hardware. From the Hardware dropdown menu in the navigation pane choose from System Hardware, GPS or DSA to view the desired data.

| चीनीक                                          |                                    | Himso · Log.Qi      |
|------------------------------------------------|------------------------------------|---------------------|
| - Gateway                                      | Gateway > Hardwar                  | e > System Hardware |
| At a Glance  Connection                        | View information about the Gateway | s hardware.         |
| <ul> <li>Firewall</li> <li>Software</li> </ul> | System Hardware                    |                     |
| ✓ Hardware                                     | Model:                             | AG100D-PoE+         |
| GPS                                            | Vendor:                            | Alpha Technologies  |
| DSA                                            | Serial Number:                     | 1833F9300016        |
| Connected Devices                              | Processor Speed:                   | 3999.79 MHz         |
| + Advanced                                     | DRAM Total Memory:                 | 717 MB              |
| Troubleshooting                                | DRAM Used Memory:                  | 377 MB              |
|                                                | DRAM Available Memory:             | 340 MB              |
|                                                | Flash Total Memory:                | 940 MB              |
|                                                | Flash Used Memory:                 | 837 MB              |
|                                                | Flash Available Memory:            | 102 MB              |
|                                                |                                    |                     |
|                                                |                                    |                     |

### GPS

To view the Gateway's location, select Gateway > Hardware > GPS.

| चीनीक                               |                                     |                            | 🗢 Internet | H S Ethernet 1 | Ethernet 2 |
|-------------------------------------|-------------------------------------|----------------------------|------------|----------------|------------|
| - Gateway                           | Gateway > Hardwar                   | e > GPS                    |            |                |            |
| At a Glance                         |                                     |                            |            |                | more       |
| Connection                          | View information and settings about | the Gateway's GPS location |            |                | mana       |
| Firewall                            |                                     |                            |            |                |            |
| Software                            | GPS                                 |                            |            |                |            |
| ✓ Hardware                          | Latitude (Degrees):                 | 48.785282                  |            |                |            |
| System Hardware                     | Longitude (Degrees):                | -122.52338                 |            |                |            |
| DSA                                 | Altitude (Meters):                  | 80.1                       |            |                |            |
| Connected Devices                   | Scan Status:                        | Success                    |            |                |            |
| Advanced                            | Location Basis:                     | GPS                        |            |                |            |
| <ul> <li>Troubleshooting</li> </ul> | Last Successful Scan Date/Time:     | 2019-7-19, 17:26:45        |            |                |            |
|                                     | Map:                                | VIEW MAP                   |            |                |            |
|                                     |                                     |                            |            |                |            |
|                                     |                                     |                            |            |                |            |
|                                     |                                     |                            |            |                |            |

#### Fig. 3-11, GPS Page

### DSA

To view the Gateway's Dynamic Signal Attenuation, select Gateway > Hardware > DSA. Downstream and Upstream settings such as Current Mode can be adjusted.

| चीनीक                                             |                                                                                               |                                                                                             | O Internet                                                                                                    | Ethernet 1           | li mso • Log Out |                   |
|---------------------------------------------------|-----------------------------------------------------------------------------------------------|---------------------------------------------------------------------------------------------|----------------------------------------------------------------------------------------------------|----------------------|------------------|-------------------|
| - Gateway                                         | Gateway > H                                                                                   | lardware > DS                                                                               | SA                                                                                                    |                      |                  |                   |
| Connection     Firewall     Software     Hardware | View information and<br>DSA: The Gateway pro<br>downstream signals<br>Slope is a frequency-be | settings about the Gatewa<br>vides capability to perform D<br>used adjustment to the attent | y's Dynamic Signal Attenuation<br>igital Signal Attenuation on the upst<br>uation setting if the Slope is non-zer | iream and/or         | 220              |                   |
| System Hardware<br>GPS                            | Downstream                                                                                    |                                                                                             | Upstream                                                                                                    |                      |                  |                   |
| Connected Devices                                 | Current Mode:<br>Desired Value (dB):                                                          | Automatic •                                                                                 | Current Mode:<br>Desired Value (dB):                                                                              | Manual               | •                | Current Mode      |
| Advanced     Troubleshooting                      | Minimum Value<br>(dB):                                                                        | 0.0                                                                                         | Minimum Value<br>(dB):                                                                                            | 0.0                  |                  | Manual            |
|                                                   | Maximum Value<br>(dB):                                                                        | 31.5                                                                                        | Maximum Value<br>(dB):                                                                                            | 31.5                 |                  | Follow Downstream |
|                                                   | Current Value (dB):<br>Slope (dB):                                                            | 0.0                                                                                         | Current Value (dB):                                                                                               | 0.0<br>SAVE SETTINGS |                  | L                 |
|                                                   |                                                                                               | SAVE SETTINGS                                                                               | Current Mo                                                                                                    | de                   |                  |                   |
|                                                   |                                                                                               |                                                                                             | Manual                                                                                                    |                      |                  |                   |
|                                                   |                                                                                               |                                                                                             | Automatic                                                                                                    | ;                    |                  |                   |
|                                                   |                                                                                               |                                                                                             | Preferred                                                                                                    |                      |                  |                   |

Fig. 3-12, Dynamic Signal Attenuation (DSA) Page

#### **Connected Devices**

To view information about devices connected to your network, select Connected Devices > Devices. Current online devices may be edited or new devices may be added by using a reserved IP address.

| चीनीक                                      |                                                                                               |                                                       |                                                       | 🔿 Inte                           | rnet 🥑 Ethernet '              | Himso • Log Out<br>1 O Ethernet 2 |
|--------------------------------------------|-----------------------------------------------------------------------------------------------|-------------------------------------------------------|-------------------------------------------------------|----------------------------------|--------------------------------|-----------------------------------|
| Gateway     Connected Devices              | Connected I                                                                                   |                                                       | > Devices                                             | etwork.                          |                                | 655                               |
| Advanced     Troubleshooting               | Online Devices are cu                                                                         | rrently connected                                     | to your Gateway.                                      |                                  |                                |                                   |
|                                            | Online Devices<br>Host Name<br>axis-00408cfbf392<br>axis-accc8eb66932<br>ADD DEVICE WITH RESE | IP Address<br>192.168.0.28<br>192.168.0.99<br>RVED IP | MAC Address<br>00.40.8C FB F3:92<br>AC CC 8E B6 69 32 | Port<br>Ethernet 1<br>Ethernet 2 | Address Source<br>DHCP<br>DHCP | EDIT                              |
| चीनीक                                      | Ļ                                                                                             |                                                       |                                                       | Inte                             | rnet 🥑 Ethernet                | Himso • Log Out<br>1 C Ethernet 2 |
| Gateway     Connected Devices              | Connected I                                                                                   | Devices                                               | > Devices >                                           | Add De                           | vice                           |                                   |
| Devices                                    | Connect a Device usir                                                                         | ng a Reserved IP                                      | address.                                              |                                  |                                | more                              |
| ▶ Troubleshooting                          | Add Device with Re                                                                            | served IP Add                                         | ress<br>Host Name:                                    |                                  |                                | _                                 |
|                                            |                                                                                               | MA                                                    | C Address:                                            |                                  |                                |                                   |
|                                            |                                                                                               | Reserved                                              | IP Address:                                           |                                  |                                |                                   |
|                                            |                                                                                               |                                                       | Comments:                                             |                                  | A                              |                                   |
|                                            |                                                                                               |                                                       | SAVE CANCEL                                           |                                  |                                |                                   |
| चीनीक                                      |                                                                                               |                                                       |                                                       | 🔿 Int                            | ernet 🧿 Ethernel               | Himso • Log.Out<br>t1 OEthernet 2 |
| > Gateway                                  | Connected D                                                                                   | )evices                                               | > Devices >                                           | Edit De                          | vice                           | -                                 |
| Connected Devices     Devices     Advanced | Change the IP addres                                                                          | ss assignment n                                       | nethod for Online Device                              | 5.                               |                                |                                   |
| Troubleshooting                            | Edit Device                                                                                   |                                                       |                                                       |                                  |                                |                                   |
|                                            |                                                                                               | Host Name:                                            | axis-00408cfbf392                                     |                                  |                                |                                   |
|                                            |                                                                                               | Port:                                                 | Ethernet 1                                            |                                  |                                |                                   |
|                                            |                                                                                               | Configuration:                                        | DHCP OR                                               | eserved IP                       |                                |                                   |
|                                            |                                                                                               | Comments:                                             | 00.40.8C.FB.F3.92                                     | _                                |                                |                                   |
|                                            |                                                                                               |                                                       | SAVE CANCEL                                           |                                  |                                |                                   |
|                                            |                                                                                               |                                                       |                                                       |                                  |                                |                                   |

Fig. 3-13, Connected Devices Pages

#### Advanced

To view advanced settings, select the Advanced dropdown menu. From here you can access the Services, Port Forwarding, Port Triggering, Managed Services, DMZ, Routing, Dynamic DNS and Device Discovery pages.

### Services

To enable or disable SSH or IPsec service settings, go to Advanced > Services. After adjusting the settings, click "SAVE."

| चीनीक                               |                                                                   | <ul> <li>Internet</li> </ul> | Ethernet 1 | Himso • Log Out |
|-------------------------------------|-------------------------------------------------------------------|------------------------------|------------|-----------------|
| → Gateway                           | Advanced > Services                                               |                              |            |                 |
| Connected Devices                   |                                                                   |                              |            | Exer.           |
| - Advanced                          | Manage settings for various services.                             |                              |            | 1985            |
| Services                            | SSH provides console access to the modem.                         |                              |            |                 |
| Port Forwarding                     | IPsec is a network protocol that authenticates and encrypts data. |                              |            |                 |
| Port Triggering                     |                                                                   |                              |            | _               |
| DMZ                                 | Service Settings                                                  |                              |            |                 |
| Routing                             | SSH: Enable Disable                                               |                              |            |                 |
| <ul> <li>Troubleshooting</li> </ul> |                                                                   |                              |            |                 |
|                                     | IPsec: Enable Disable                                             |                              |            |                 |
|                                     | SAVE                                                              |                              |            |                 |
|                                     |                                                                   |                              |            |                 |

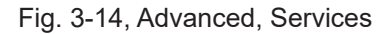

## **Port Forwarding**

To view and manage external access to certain ports on your network, select Advanced > Port Forwarding. By default Port Forwarding will disabled.

| चीनीक                                                                                       | Hi mso • Log Out                                                                                                    |
|---------------------------------------------------------------------------------------------|----------------------------------------------------------------------------------------------------|
| • Gateway                                                                                   | Advanced > Port Forwarding                                                                                                    |
| Connected Devices     Advanced     Services     Port Forwarding     Port Triggering     DMZ | Manage external access to specific ports on your network.       Image external access to specific ports on your network.         Port forwarding permits communications from external hosts by forwarding them to a particular port.         Select Enable to manage external access to specific ports on your network.         Click +ADD SERVICE to add new port forwarding rules.         Port forwarding settings can affect the Gateway's performance. |
| Routing Troubleshooting                                                                     | Port Forwarding: Enable Disable                                                                                                    |
|                                                                                             | Port Forwarding <ul> <li>ADD SERVICE</li> <li>Service Name</li> <li>Type</li> <li>Start Port</li> <li>End Port</li> <li>Server IPv6</li> <li>Active</li> </ul>                                                                                                    |

Fig. 3-15, Advanced, Port Forwarding Page, Disabled

| चीनीळ.                              |                 |           |                |               | 0           | Internet 📀 Eth | Himso • Loo C<br>ernet 1 🥥 Etherne |
|-------------------------------------|-----------------|-----------|----------------|---------------|-------------|----------------|------------------------------------|
| • Gateway                           | Advanced        | > Pc      | ort Forv       | varding       |             |                |                                    |
| Connected Devices                   |                 |           |                |               |             |                |                                    |
| - Advanced                          | Manage external | access to | specific ports | on your netwo | ork.        |                | more                               |
| Services                            |                 |           |                |               |             |                |                                    |
| Port Forwarding                     | Port Forwardi   | ng: Er    | Disable Disabl | c             |             |                |                                    |
| Port Triggering                     | _               |           |                |               |             |                |                                    |
| DMZ                                 | Port Forwardin  | g         |                |               |             |                | + ADD SERVICE                      |
| Routing                             | Service Name    | Туре      | Start Port     | End Port      | Server IPv4 | Server IPv6    | Active                             |
| <ul> <li>Troubleshooting</li> </ul> |                 |           |                |               |             |                |                                    |
|                                     |                 |           |                |               |             |                |                                    |
|                                     |                 |           |                |               |             |                |                                    |
|                                     |                 |           |                |               |             |                |                                    |
|                                     |                 |           |                |               |             |                |                                    |

Fig. 3-16, Advanced, Port Forwarding Page, Enabled

To give access to an external host via a particular port, make sure Port Forwarding is enabled and click +ADD SERVICE (see below).

| चीनीक                                    |                                                                                                    |                                                                                                    | 🔿 Internet 📀 Ethe                                                                                       | Himso • Log Out<br>met 1 ② Ethernet 2 |                |
|------------------------------------------|----------------------------------------------------------------------------------------------------|----------------------------------------------------------------------------------------------------|----------------------------------------------------------------------------------------------------|---------------------------------------|----------------|
| • Gateway                                | Advanced                                                                                                | > Port Forwarding                                                                                                    |                                                                                                    |                                       |                |
| Connected Device     Advanced            | S Manage external                                                                                       | access to specific ports on your networ                                                                                                    | k.                                                                                                    | more                                  |                |
| Services Port Forwarding Port Triggering | Port Forwardin                                                                                          | Ig: Enable Disable                                                                                                    |                                                                                                    |                                       |                |
| DMZ<br>Routing                           | Port Forwarding<br>Service Name                                                                         | )<br>Type Start Port End Port                                                                                                    | Server IPv4 Server IPv6                                                                                 | + ADD SERVICE                         |                |
|                                          |                                                                                                    |                                                                                                    |                                                                                                    |                                       |                |
|                                          | चीनीक                                                                                                   |                                                                                                    | 🥥 Int                                                                                                   | ernet 🥥 Ethernet 1 📀 Ethe             | rnet 2         |
|                                          | Gateway     Connected Devices     Advanced     Services     Port Forwarding     Port Triggering     DMZ | Advanced > Port Fo<br>Add a rule for port forwarding service<br>Port forwarding permits communications<br>Port forwarding settings can affect the C<br>Add Port Forward | rwarding > Add Sel<br>es by user.<br>s from external hosts by forwarding them<br>bateway's performance. | rvice                                 |                |
|                                          | Routing                                                                                                 | Common Service:                                                                                                    | Other •                                                                                                 |                                       | Common Service |
|                                          | ► Troubleshooting                                                                                       | Service Name:                                                                                                    |                                                                                                    |                                       | FTP            |
|                                          |                                                                                                    | Server IPv4 Address:                                                                                                    |                                                                                                    |                                       | AIM            |
|                                          |                                                                                                    | Server IPv6 Address:                                                                                                    |                                                                                                    |                                       | НТТР           |
|                                          |                                                                                                    | Start Port:                                                                                                    |                                                                                                    |                                       |                |
|                                          |                                                                                                    | End Port:<br>Select a device to add IPv4 and IPv6                                                                                                    | address                                                                                                 | Service Type                          | HTTPs          |
|                                          |                                                                                                    | CONNECTED DEVICE                                                                                                    | SAVE CANCEL                                                                                             | TCP/UDP                               | Telnet         |
|                                          |                                                                                                    |                                                                                                    |                                                                                                    | ТСР                                   | SSH            |
|                                          |                                                                                                    |                                                                                                    |                                                                                                    | UDP                                   | Other          |

To add an IPv4 or IPv6 address to a device, enter it into the appropriate text fields, or click on the CONNECTED DEVICE button to select one of the existing devices. From the popup window, select the device you want to add via the "Add" check box and click the Add button. Click Save to save your settings.

| चीनीक                                                           | Himso • Log C<br>Internet O Ethernet 1 O Ethernet                                                                                                    | <u>)ut</u><br>t 2 |
|-----------------------------------------------------------------|----------------------------------------------------------------------------------------------------|-------------------|
| ▶ Gateway                                                       | Advanced > Port Forwarding > Add Service                                                                                                    |                   |
| Connected Devices     Advanced     Services     Port Forwarding | Add a rule for port forwarding services by user.       Image: Comparison of the services by user.         Port forwarding permits communications from external hosts by forwarding them to a particular port.         Port forwarding settings can affect the Gateway's performance.                                                                                                    |                   |
| Port Triggering<br>DMZ                                          | Add Port Forward                                                                                                    |                   |
| Routing                                                         | Common Service: Other 🔻                                                                                                    |                   |
| ▶ Troubleshooting                                               | Service Name:                                                                                                    |                   |
|                                                                 | Service Type: TCP/UDP •                                                                                                    |                   |
|                                                                 | Server IPv4 Address:                                                                                                    |                   |
|                                                                 | Server IPv6 Address:                                                                                                    |                   |
|                                                                 | Start Port:                                                                                                    |                   |
|                                                                 | End Port:                                                                                                    |                   |
|                                                                 | Advanced > Port Forwarding > Add Service                                                                                                    |                   |
| Gateway     Connected Devices                                   | Advanced > Fort Forwarding > Add Service                                                                                                    |                   |
| - Advanced                                                      | Add a rule for port forwarding services by user.                                                                                                    |                   |
| Services                                                        | Port forwarding permits communications from external hosts by forwarding them to a particular port.                                                                                                    |                   |
| Port Forwarding                                                 | For hormanning searings can anoch me Galamay a performance.                                                                                                    |                   |
| Port Triggering                                                 | Add Port Forward                                                                                                    |                   |
| Routing                                                         |                                                                                                    |                   |
| Troubleshooting                                                 | Common Service: UDPr V                                                                                                    |                   |
|                                                                 | Device Name         IPv4 Address         IPv6 Address         Add           axis-00408cfb1392         192.168.0.28         EMPTY         Image: Constraint of the second second sec |                   |
|                                                                 | Start Port                                                                                                    |                   |
|                                                                 | End Port                                                                                                    |                   |
|                                                                 | Select a device to add IPv6 address CONNECTED DEVICE SAVE CANCEL                                                                                                    |                   |

Fig. 3-18, Advanced, Port Forwarding Page, Add Service Pop Up

## **Port Triggering**

To manage external access to specific ports on your network, select Advanced > Port Triggering.

| नीपिक                               | Himso • Log Out<br>Internet O Ethernet 1 O Ethernet 2                                                                                                    |
|-------------------------------------|----------------------------------------------------------------------------------------------------|
| → Gateway                           | Advanced > Port Triggering                                                                                                    |
| Connected Devices                   | Manage asternal access to appelle and a province to the first operation of the second second se |
| - Advanced                          | Best friedering monitors outbound traffic on your network.                                                                                                    |
| Services                            | outbound port, the Gateway remembers that computer's IP address, triggers the inbound port to accept                                                                                                    |
| Port Forwarding                     | the incoming traffic, and directs the communications to the same computer.                                                                                                    |
| Port Triggering                     | Select Enable to manage external access to specific ports on your network.                                                                                                    |
| DMZ                                 | Click +ADD PORT TRIGGER to add new port triggering rules.                                                                                                    |
| Routing                             | Port triggering settings can affect the Gateway's performance.                                                                                                    |
| <ul> <li>Troubleshooting</li> </ul> |                                                                                                    |
|                                     | Port Triggering: Enable Disable                                                                                                    |
|                                     | Port Triggering + ADD PORT TRIGGER                                                                                                    |
|                                     | Service Name Service Type Trigger Port(s) Target port(s) Active                                                                                                    |
|                                     |                                                                                                    |
|                                     |                                                                                                    |
|                                     |                                                                                                    |

Fig. 3-19, Advanced, Port Triggering Page

To add a port trigger, verify Port Triggering is enabled. Click +ADD PORT TRIGGER (Fig. 3-20) to go to the Add Port Trigger page (Fig. 3-21).

| चीनीक             |                    |                      |                    | 🗢 Internet 🔇   | H<br>Ethernet 1 | Ethernet 2 |
|-------------------|--------------------|----------------------|--------------------|----------------|-----------------|------------|
| → Gateway         | Advanced           | > Port Trig          | gering             |                |                 |            |
| Connected Devices |                    |                      |                    |                |                 |            |
| - Advanced        | Manage external ac | cess to specific por | s on your network. |                |                 | more       |
| Services          |                    |                      |                    |                |                 |            |
| Port Forwarding   | Port Triggering:   | Enable Disabl        | e                  |                |                 |            |
| Port Triggering   | -                  |                      |                    |                |                 |            |
| DMZ               | Port Triggering    |                      |                    |                | + ADD POR       | T TRIGGER  |
| Routing           | Service Name       | Service Type         | Trigger Port(s)    | Target port(s) | Active          |            |
| Troubleshooting   |                    |                      |                    |                |                 |            |
|                   |                    |                      |                    |                |                 |            |
|                   |                    |                      |                    |                |                 |            |
|                   |                    |                      |                    |                |                 |            |
|                   |                    |                      |                    |                |                 |            |

Fig. 3-20, Advanced, Port Triggering Page, Enabled

| नीवीन             | 0                                                                                                    | Himso • Log Out                                   |
|-------------------|----------------------------------------------------------------------------------------------------|---------------------------------------------------|
| • Gateway         | Advanced > Port Triggering > Add Po                                                                                                    | rt Trigger                                        |
| Connected Devices |                                                                                                    |                                                   |
| - Advanced        | Add a rule for port triggering services by user.                                                                                                    | (68)                                              |
| Services          | Port triggering monitors outbound traffic on your network. When traffic is detec<br>outbound port, the Gateway remembers that computer's IP address, triggers the | cted on a particular<br>he inbound port to accept |
| Port Forwarding   | the incoming traffic, and directs the communications to the same computer.                                                                                        |                                                   |
| Port Triggering   | Port triggering settings can affect the Gateway's performance.                                                                                                    |                                                   |
| DMZ               |                                                                                                    |                                                   |
| Routing           | Add Port Trigger                                                                                                    |                                                   |
| Troubleshooting   | Service Name:                                                                                                    |                                                   |
|                   | Service Type: TCP •                                                                                                    | PROTOCOL                                          |
|                   | Trigger Port From:                                                                                                    |                                                   |
|                   | Trigger Port To:                                                                                                    | TCP                                               |
|                   | Target Port From:                                                                                                    | UDP                                               |
|                   | Target Port To:                                                                                                    | TCP/UDP                                           |
|                   | ADD CANCEL                                                                                                    |                                                   |
|                   |                                                                                                    |                                                   |

Fig. 3-21, Advanced, Add Port Trigger Page

### DMZ

To configure a demilitarize zone (DMZ) to allow one computer on your LAN network to open all of its ports, select Advanced > DMZ.

| alidar            | Himso • Log Out                                                                |
|-------------------|--------------------------------------------------------------------------------|
| ter (june)        |                                                                                |
| Gateway           | Advanced > DMZ                                                                 |
| Connected Devices |                                                                                |
| - Advanced        | Configure DMZ to allow a single computer on your LAN to open all of its ports. |
| Services          |                                                                                |
| Port Forwarding   | DMZ                                                                            |
| Port Triggering   | DMZ: Enable Disable                                                            |
| DMZ               |                                                                                |
| Routing           | DMZ V4 Host: 0 0 0 0                                                           |
| Troubleshooting   | DMZ v6 Host: 0 0 0 0 0 0 0 0                                                   |
|                   | SAVE                                                                           |
|                   |                                                                                |
|                   |                                                                                |
|                   |                                                                                |
|                   |                                                                                |

Fig. 3-22, Advanced, DMZ Page, Disabled

To set a DMZ v4 Host or DMZ v6 Host, click Enable and input the appropriate IP address (see Fig. 3-23).

| चीनीक             | Hi mso • Log.Out<br>Internet O Ethernet 1 O Ethernet 2                         |
|-------------------|--------------------------------------------------------------------------------|
| ► Gateway         | Advanced > DMZ                                                                 |
| Connected Devices |                                                                                |
| - Advanced        | Configure DM2 to allow a single computer on your LAN to open all of its ports. |
| Services          | DMZ                                                                            |
| Port Forwarding   |                                                                                |
| DMZ               | DMZ: Enable Disable                                                            |
| Routing           | DMZ v4 Host:                                                                   |
| Troubleshooting   | DMZ v6 Host-                                                                   |
|                   | SAVE                                                                           |
|                   |                                                                                |
|                   |                                                                                |
|                   |                                                                                |

Fig. 3-23, Advanced, DMZ Page, Enabled

## Routing

To see routing information, select Advanced > Routing. On the Routing Page you can select a variety of options for Interface Name, RIP Send Version, RIP Receive Version, Default Metric and Authentication Type. See Fig. 3-24 below for the available options. For the Update Interval, input a value to set a time (in seconds) between updates.

| चीनीक             |                        |                                                                                                    | O Internet O Etherno                 | Himso • Log_Out<br>et 1 S Ethernet 2 |
|-------------------|------------------------|----------------------------------------------------------------------------------------------------|--------------------------------------|--------------------------------------|
| → Gateway         | Advanced >             | Routing                                                                                                    |                                      |                                      |
| Connected Devices |                        |                                                                                                    |                                      | _                                    |
| - Advanced        | The RIP protocol is us | sed to exchange the routing inform                                                                                              | nation between the gateway and heade | nd.                                  |
| Services          | Interface Name:Select  | the interface that the rip information                                                                                          | will send from.                      |                                      |
| Port Forwarding   | RIP Send Version: Sel  | lect the rip Send Version.                                                                                                    |                                      |                                      |
| Port Triggering   | RIP Receive Version:   | Select the rip Receive Version.                                                                                                 |                                      |                                      |
| DMZ               | Update Interval: Enter | the time that the rip information will                                                                                          | resend.                              |                                      |
| Routing           | Default Metric: Select | the Default Metric.                                                                                                    |                                      |                                      |
| Troubleshooting   | Authentication Type:   | Select the Authentication Type.                                                                                                 |                                      |                                      |
|                   | Authentication Key &   | ID: Enter the Authentication Key & II                                                                                           | D,                                   |                                      |
|                   | Neighbour: Enter the I | P address of the router that you wish                                                                                           | to unicast to                        |                                      |
|                   | U Auther<br>Autheric:  | pdate Interval: 5 sec<br>Default Metric: 1 •<br>ntication Type: No Authentication<br>ation Key & ID:<br>Neighbor: 0 0 0<br>SAVE | 1 T                                  |                                      |
|                   | RIP SEND VERSION       | RIP RECEIVE<br>VERSION                                                                                                    | DEFAULT METRIC                       | AUTHENTICATIO<br>TYPE                |
| CABLE             | DO NOT SEND            | DO NOT RECEIVE                                                                                                    | 1 TO 15                              | NO<br>AUTHENTICATIO                  |
| ETHERNET          | RIP1                   | RIP1                                                                                                    |                                      | SIMPLE PASSWO                        |
|                   | RIP2                   | RIP2                                                                                                    |                                      | MD5                                  |
|                   | RIP1/2                 | RIP1/2                                                                                                    | _                                    |                                      |

Fig. 3-24, Advanced, Routing Page and Drop Down Menu Options

## Troubleshooting

Logs, Diagnostic Tools and Rest/Restore Gateway pages can be accessed via the Troubleshooting drop down menu.

#### Logs

To view logs, set the log filter type and time frame (See Fig. 3-25 for available options) and click SHOW LOGS. Logs can also be printed or downloaded for offline viewing.

| ateway                                            | Troubleshooting >                                                                                                    | Logs                                                                     |                                                                                                    |                                                          |
|---------------------------------------------------|----------------------------------------------------------------------------------------------------|--------------------------------------------------------------------------|----------------------------------------------------------------------------------------------------|----------------------------------------------------------|
| connected Devices                                 | View Information about the Cateura                                                                                                    | is performance and sustem operati                                        |                                                                                                    | ess                                                      |
| dvanced                                           | Use the last is the blacked investor                                                                                                    | y s performance and system operau                                        | 011.                                                                                                    |                                                          |
| roubleshooting                                    | Use the logs to troubleshoot issues an                                                                                                    | id to identify potential security risks.                                 |                                                                                                    |                                                          |
| ogs                                               | Los Filters                                                                                                    |                                                                          |                                                                                                    |                                                          |
| Diagnostic Tools                                  | Log Filters                                                                                                    |                                                                          |                                                                                                    |                                                          |
| Reset/Restore Gateway                             | Log Type: System Logs • Time                                                                                                    | Frame. Ioday • Sto                                                       | WLOGS                                                                                                    |                                                          |
|                                                   | System Logs                                                                                                    |                                                                          |                                                                                                    |                                                          |
|                                                   | All logs for Today                                                                                                    |                                                                          |                                                                                                    |                                                          |
|                                                   | PRINT DOWNLOAD                                                                                                    | LOG TYPE                                                                 | TIME FRAME                                                                                                    |                                                          |
|                                                   |                                                                                                    | SYSTEM LOGS                                                              | TODAY                                                                                                    |                                                          |
|                                                   |                                                                                                    |                                                                          | VECTEDDAY                                                                                                    | -                                                        |
|                                                   |                                                                                                    | EVENTLOGS                                                                | YESTERDAY                                                                                                    |                                                          |
|                                                   |                                                                                                    | FIREWALL LOGS                                                            | LAST WEEK                                                                                                    |                                                          |
|                                                   |                                                                                                    |                                                                          |                                                                                                    |                                                          |
|                                                   |                                                                                                    | DOCSIS LOGS                                                              | LAST MONTH                                                                                                    |                                                          |
|                                                   |                                                                                                    | DOCSIS LOGS                                                              | LAST MONTH                                                                                                    |                                                          |
|                                                   |                                                                                                    | DOCSIS LOGS                                                              | LAST MONTH                                                                                                    |                                                          |
|                                                   |                                                                                                    | DOCSIS LOGS                                                              | LAST MONTH<br>LAST 90 DAYS                                                                                                    | _                                                        |
|                                                   |                                                                                                    | DOCSIS LOGS                                                              | LAST MONTH<br>LAST 90 DAYS                                                                                                    |                                                          |
| Logs                                              | Log Filters                                                                                                    | DOCSIS LOGS                                                              | LAST MONTH<br>LAST 90 DAYS                                                                                                    |                                                          |
| iagnostic Tools                                   | Log Filters                                                                                                    | DOCSIS LOGS                                                              | LAST MONTH<br>LAST 90 DAYS                                                                                                    |                                                          |
| Jiagnostic Tools<br>Reset/Restore Gateway         | Log Filters<br>Log Type: System Logs  Time                                                                                                    | DOCSIS LOGS                                                              | LAST MONTH<br>LAST 90 DAYS                                                                                                    |                                                          |
| Logs<br>Diagnostic Tools<br>Reset/Restore Gateway | Log Filters<br>Log Type: System Logs  Time<br>System Logs                                                                                                    | DOCSIS LOGS                                                              | LAST MONTH<br>LAST 90 DAYS                                                                                                    |                                                          |
| Logs<br>Diagnostic Tools<br>Reset/Restore Gateway | Log Filters<br>Log Type: System Logs  Time<br>System Logs<br>All logs for Today                                                                                                    | DOCSIS LOGS                                                              | LAST MONTH<br>LAST 90 DAYS                                                                                                    |                                                          |
| Logs<br>Diagnostic Tools<br>Reset/Restore Gateway | Log Filters<br>Log Type: System Logs  Time<br>System Logs<br>All logs for Today<br>GUI: User.mso login success                                                                                                    | Frame: Today                                                             | LAST MONTH<br>LAST 90 DAYS                                                                                                    | Notice                                                   |
| Diagnostic Tools<br>Reset/Restore Gateway         | Log Filters<br>Log Type: System Logs ▼ Time<br>System Logs<br>All logs for Today<br>GUI: User.mso login success<br>GUI: User.mso login failed attempt 2 -                                                                                                    | DOCSIS LOGS                                                              | LAST MONTH<br>LAST 90 DAYS                                                                                                    | Notice                                                   |
| ogs<br>iagnostic Tools<br>eset/Restore Gateway    | Log Filters<br>Log Type: System Logs  Time<br>System Logs<br>All logs for Today<br>GUI: User.mso login success<br>GUI: User.mso login failed attempt 2 -<br>GUI: User.mso login failed attempt 2 -                                                                                                    | DOCSIS LOGS                                                              | LAST MONTH<br>LAST 90 DAYS                                                                                                    | Notice<br>Notice<br>Notice                               |
| liagnostic Tools<br>Reset/Restore Gateway         | Log Filters<br>Log Type: System Logs ▼ Time<br>System Logs<br>All logs for Today<br>GUI: User.mso login success<br>GUI: User.mso login failed attempt 2 -<br>GUI: User.mso login failed attempt 1 -<br>GUI: User.mso login failed attempt 1 -                                                                                  | Frame: Today • 540<br>wrong password<br>wrong password<br>wrong password | LAST MONTH<br>LAST 90 DAYS<br>ULOOS<br>2019/7/19 10:24:03<br>2019/7/19 10:24:03<br>2019/7/19 10:08:04<br>2019/7/19 10:08:04<br>2019/7/19 10:07:48 | Notice<br>Notice<br>Notice<br>Notice                     |
| ogs<br>Hagnostic Tools<br>teset/Restore Gateway   | Log Filters<br>Log Type: System Logs  Time<br>System Logs<br>All logs for Today<br>GUI: User.mso login success<br>GUI: User.mso login failed attempt 2 -<br>GUI: User.mso login failed attempt 1 -<br>GUI: User.mso login failed attempt 1 -<br>GUI: User.mso login failed attempt 1 -                                         | DOCSIS LOGS                                                              | LAST MONTH<br>LAST 90 DAYS<br>LAST 90 DAYS                                                                                                    | Notice<br>Notice<br>Notice<br>Notice<br>Notice           |
| Jiagnostic Tools<br>Reset/Restore Gateway         | Log Filters<br>Log Type: System Logs ▼ Time<br>System Logs<br>All logs for Today<br>GUI: User.mso login success<br>GUI: User.mso login failed attempt 2 -<br>GUI: User.mso login failed attempt 1 -<br>GUI: User.mso login access denied - v<br>GUI: User.mso login access denied - v<br>GUI: User.mso login access denied - v | DOCSIS LOGS                                                              | LAST MONTH<br>LAST 90 DAYS<br>LAST 90 DAYS<br>U005                                                                                                | Notice<br>Notice<br>Notice<br>Notice<br>Notice<br>Notice |

| Fig. 3-2  | 25. Trouble | shootina.      | Loas | Page  |
|-----------|-------------|----------------|------|-------|
| 1 19. 0 2 | -0, 1104610 | , en ee an ig, |      | . ~90 |

## **Network Diagnostic Tools**

Diagnostic Tools allow the user to test connectivity, check access to an IPv4 or IPv6 address and check traceroute results To access Network Diagnostic Tools, select Troubleshooting > Diagnostic Tools.

| चीनीक                                                                            | Himso • Log Out                                                                                                    |
|----------------------------------------------------------------------------------|----------------------------------------------------------------------------------------------------|
| ▶ Gateway                                                                        | Troubleshooting > Network Diagnostic Tools                                                                                                    |
| Connected Devices     Advanced     Troubleshooting     Logs     Diagnostic Tools | Troubleshoot your network connectivity.         Test Connectivity Results: Checks your connectivity to the Internet.         Check IPv4 and IPv6 Address Results: Identifies accessibility to specific IP addresses.         Traceroute Results: Displays the route of packets across an Internet Protocol (IP) network.                                                                                                    |
| Reset/Restore Gateway                                                            | Test Connectivity Results                                                                                                    |
|                                                                                  | Connectivity to the Internet: Not Tested Packets Sent: Not Tested Packets Received: Not Tested Destination Address: Count: 4 TEST CONNECTIVITY                                                                                                    |
|                                                                                  | Check for IPv4 Address Results IPv4 Address: Count: 4 Connectivity: Not Tested CHECK FOR IP ADDRESSES                                                                                                    |
|                                                                                  | Check for IPv6 Address Results IPv6 Address: Count: Count: |
|                                                                                  | Traceroute Results                                                                                                    |
|                                                                                  | IPv4 Address: START TRACEROUTE START TRACEROUTE                                                                                                    |
|                                                                                  |                                                                                                    |

Fig. 3-26, Troubleshooting, Network Diagnostic Tools Page

#### **Reset / Restore Gateway**

To reset or restore the Modem, Gateway, or restore to default factory settings, select Troubleshooting > Reset / Restore Gateway. Select the appropriate item to reset. A popup window will ask for confirmation. Click OK to proceed or CANCEL to close the popup and return to the web page.

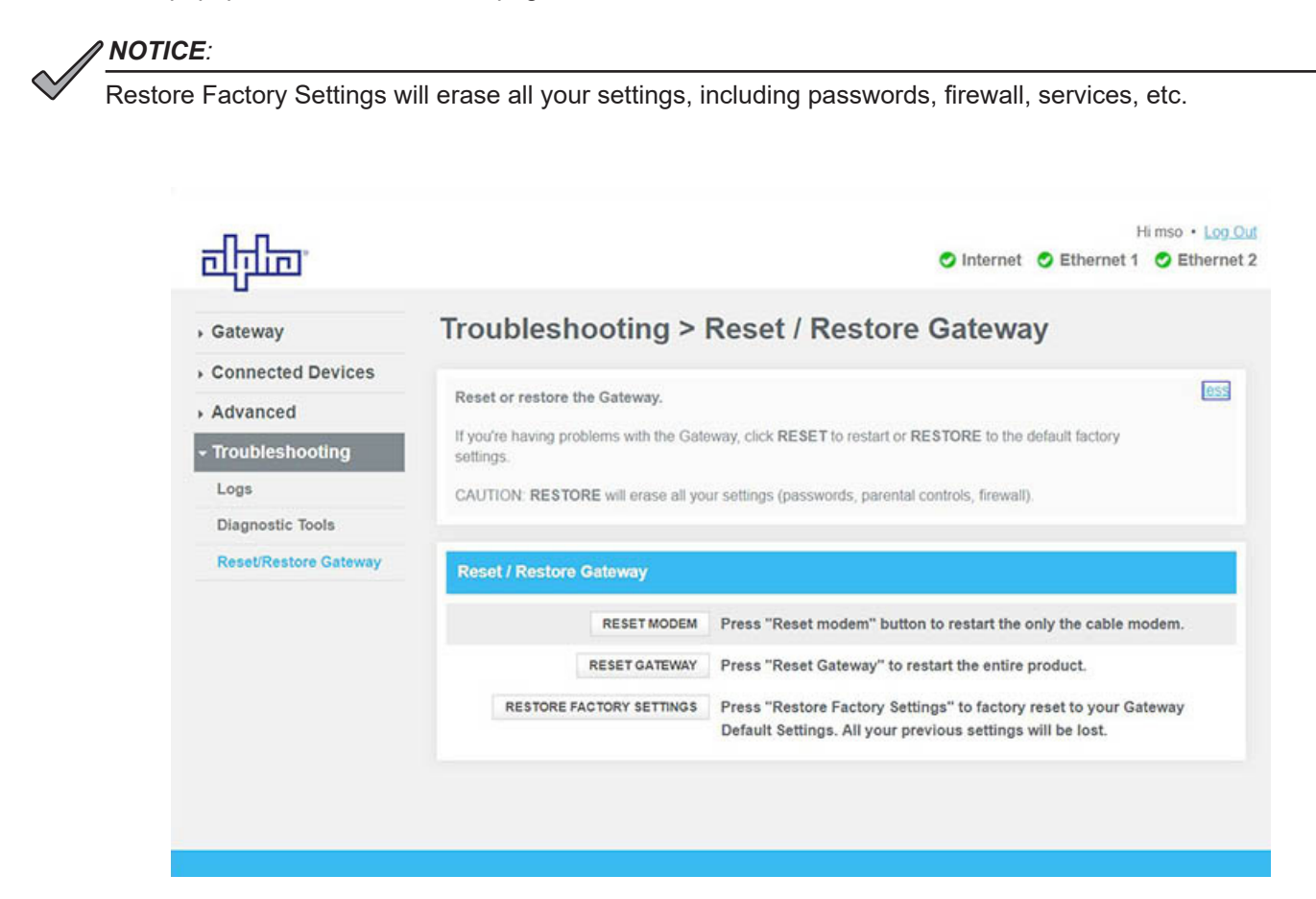

Fig. 3-27, Troubleshooting, Reset / Restore Gateway Page

## 4.0 Managing the SMG-HP (Bridge Mode)

## 4.1 Web Interface — Remote Access

The AlphaGateway SMG-HP provides embedded Ethernet communications (as well as Power over Ethernet), allowing the user to view and configure settings via a web interface. Either output port may be used as a local port for on-site service (a PC's Ethernet port) or as a Network connection. The Ethernet ports on the SMG-HP is a fully functional standard Ethernet port, capable of providing all the functionality of any standard Ethernet connection.

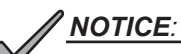

- For web server (HTTP) access, port 80 must not be blocked and the computer must have access to the private cable modem network.
- The SMG-HP supports SNMPv1, v2C and v3. Contact Alpha Tech Support to obtain the supported MIBs.

To access the SMG-HP's web interface remotely via web browser, use the following procedure:

- 1. Connect the laptop or computer's network interface port to the company's Ethernet network.
- 2. Open a web browser.
- 3. Enter the DHCP designated IP address into the web browser's address field (Use square brackets when entering IPv6 addresses: [FC00:168:40::124]).
- 4. The SMG-HP web page will load.

The Gateway web pages will follow this approximate road map. Detailed information is listed in the following section.

| Gateway                  | Connected Devices           |
|--------------------------|-----------------------------|
| At a Glance              | Devices                     |
| Connection<br>LAN Status | Advanced                    |
| WAN Network<br>Ethernet  | Services<br>Port Forwarding |
| Software<br>Hardware     | Port Triggering<br>DMZ      |
| System Hardware          | Routing                     |
| GPS                      | Troubleshooting             |
| DSA                      | Logs                        |
|                          | Diagnostic Tools            |
|                          | Reset / Restore Gateway     |

### Login

To access the Gateway, login with "mso" as the Username and use the Password Of The Day (POTD) configured to work with the POTD utility.

| चीनीक               |                             |                                 |                 | O Internet |
|---------------------|-----------------------------|---------------------------------|-----------------|------------|
| Username: Password: | Gateway > Log               | in                              |                 |            |
| LOG IN              | Please log in to view and e | edit detailed network settings. |                 |            |
|                     | Local Network               |                                 |                 |            |
|                     | C Ethernet                  |                                 |                 |            |
|                     |                             |                                 |                 |            |
|                     | Connected Devices           |                                 |                 |            |
|                     | Host Name                   | MAC Address                     | Connection Type |            |
|                     |                             |                                 |                 |            |
|                     |                             |                                 |                 |            |
|                     |                             |                                 |                 |            |

Fig. 4-1, Login Window

## 4.2 Navigating the SMG-HP Web Pages

The home page offers a brief summary of the primary elements of the SMG-HP. Detailed system information, history logs, and analytical tools can be accessed via the navigation pane in the left column.

Selecting the drop-down arrow next to Gateway will open the "At a Glance " screen. Here the operator can view status with regard to Bridge Mode [Enabled/Disabled] as well as the Local Network and any Connected Devices. When Bridge Mode is enabled, a notation will appear on each screen.

| Bridge Mode notation> | The Device is currently in Bridge M   | lode.                                              | For the second second s | Himso • Log Out |
|-----------------------|---------------------------------------|----------------------------------------------------|----------------------------------------------------------------------------------------------------|-----------------|
|                       | - Gateway                             | Gateway > At a Glance                              |                                                                                                    |                 |
|                       | At a Glance  Connection               | Summary of your network and connected devices.     |                                                                                                    | more            |
|                       | Software<br>▶ Hardware                | Bridge Mode: Enable Disable                        |                                                                                                    |                 |
|                       | Connected Devices     Troubleshooting | SAVE CURRENT CONFIGURATION RESTORE SAVED CONFIGURA | ATION                                                                                                    |                 |
|                       |                                       | Local Network                                      | connected Devices                                                                                                    |                 |
|                       |                                       | Ethernet 1                                         | IEW CONNECTED DEVICES                                                                                                    |                 |
|                       |                                       | C Ethernet 2                                       |                                                                                                    |                 |
|                       |                                       |                                                    |                                                                                                    |                 |
|                       |                                       |                                                    |                                                                                                    |                 |

Fig. 4-2, At a Glance Window (Bridge Mode)

Select a link in the navigation panel and the page specific to the topic will open, enabling real-time data and parameters to be observed and configured.

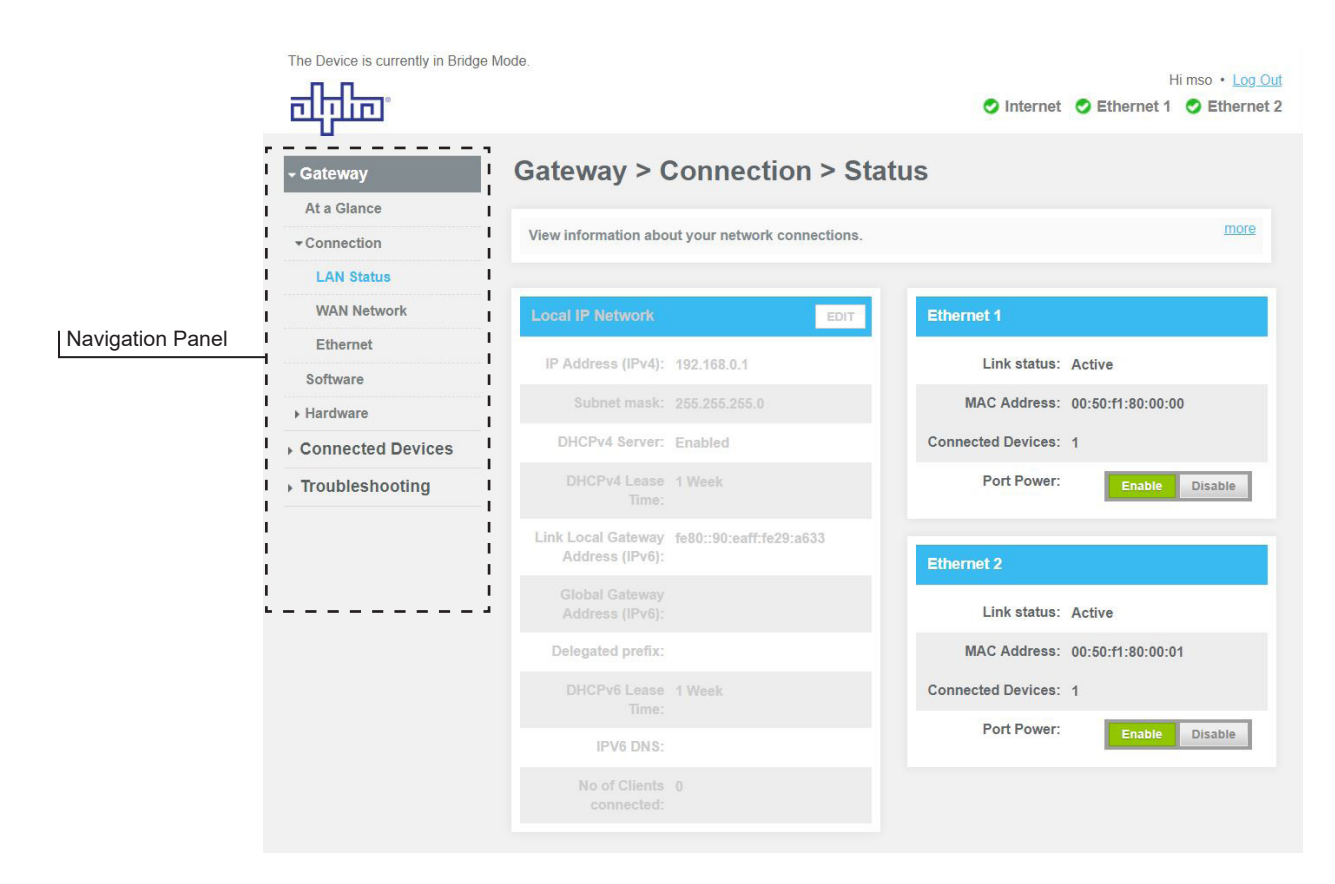

Fig. 4-3, LAN Status Information (Bridge Mode)

### Connections

Selecting the Connections drop down menu in the navigation panel enables the user to access three areas:

- LAN Status View local area network connections.
- WAN Network View wide area network connection.
- Local IP Network Manage your home network settings.

### LAN Status

To access the LAN Status page, select Gateway > Connection > LAN Status. Here you can find information about the Local IP Network and Ethernet Ports. See Fig. 4-3 for detail.

## **WAN Network**

| The Device is currently in Bridge | a Mode.                                | Himso • Log.c                  |
|-----------------------------------|----------------------------------------|--------------------------------|
| ailina                            |                                        | Sinternet SEthernet 1 SEtherne |
| Gateway                           | Gateway > Connect                      | ion > WAN Network              |
| At a Glance                       |                                        |                                |
| + Connection                      | View technical information related to  | your WAN network connection.   |
| LAN Status                        |                                        |                                |
| WAN Network                       | WAN Network                            |                                |
| Ethernet                          | Internet:                              | Active                         |
| Software                          | Local time:                            | 2019-07-19 11:21:28            |
| Hardware                          | Svetem Untime:                         | 0 days the 0m 12s              |
| Connected Devices                 | system optime.                         | 0 days 11, 011, 125            |
| Advanced                          | WAN IP Address (IPv4):                 | 192.168.135.201                |
| Troubleshooting                   | WAN Default Gateway Address<br>(IPv4): | 192.168.130.1                  |
|                                   | WAN IP Address (IPv6):                 |                                |
|                                   | WAN Default Gateway Address<br>(IPv6): | fe80::2a52:61ff:fefb:681c      |
|                                   | Delegated prefix (IPv6):               |                                |
|                                   | Primary DNS Server (IPv4):             | 8.8.8                          |
|                                   | Secondary DNS Server (IPv4):           | 75.75.75.75                    |
|                                   | Primary DNS Server (IPv6):             |                                |
|                                   | Secondary DNS Server (IPv6):           |                                |
|                                   | WAN Link Local Address (IPv6):         | fe80::290:eaff:fe29:a632       |
|                                   | DHCP Client (IPv4):                    | Enabled                        |
|                                   | DHCP Client (IPv6):                    | Enabled                        |
|                                   | DHCP Lease Expire Time (IPv4):         | 0d:23h:1m                      |
|                                   | DHCP Lease Expire Time (IPv6):         |                                |
|                                   | WAN MAC:                               | 00:90:EA:29:A6:32              |
|                                   | CM MAC:                                | 00:90:EA:29:A6:2F              |
|                                   | Initialization Procedure               |                                |
|                                   | Initialize Hardware:                   | Complete                       |
|                                   | Acquire Downstream Channel:            | Complete                       |
|                                   | Upstream Ranging:                      | Complete                       |
|                                   | DHCP bound:                            | Complete                       |
|                                   | Set Time-of-Day;                       | Complete                       |
|                                   | Configuration File Download:           | Complete                       |
|                                   | Registration:                          | Complete                       |
|                                   |                                        |                                |

Fig. 4-4, Connection, WAN Network (Bridge Mode)

| and the second second second second second second second second second second second second second second second                                                                                                    | 4 Falameters                                                               |                                                                                                    |                                                                                                    |                                                                                 |                                                                      |  |
|----------------------------------------------------------------------------------------------------|----------------------------------------------------------------------------|----------------------------------------------------------------------------------------------------|----------------------------------------------------------------------------------------------------|---------------------------------------------------------------------------------|----------------------------------------------------------------------|--|
|                                                                                                    | CM IP Address:                                                             | 192.168.130.200                                                                                                    |                                                                                                    |                                                                                 |                                                                      |  |
|                                                                                                    | CM Subnet Mask:                                                            | 255.255.265.0                                                                                                    |                                                                                                    |                                                                                 |                                                                      |  |
|                                                                                                    | CM IP Gateway:                                                             | 192.168.130.1                                                                                                    |                                                                                                    |                                                                                 |                                                                      |  |
| CM TFTP Server:                                                                                                    |                                                                            | 192.168.1.51                                                                                                    |                                                                                                    |                                                                                 |                                                                      |  |
|                                                                                                    | CM Time Server:                                                            | 192.168.1.51                                                                                                    |                                                                                                    |                                                                                 |                                                                      |  |
| CM Time Offset:                                                                                                    |                                                                            | -25200                                                                                                    |                                                                                                    |                                                                                 |                                                                      |  |
|                                                                                                    | CM Boot File:                                                              | 0000000N_cBR8.0                                                                                                    | cm                                                                                                    |                                                                                 |                                                                      |  |
| CM IPv4 Time                                                                                                    | Remaining                                                                  |                                                                                                    |                                                                                                    |                                                                                 |                                                                      |  |
|                                                                                                    | DHCP Lease Time:                                                           | D: 0 H: 23 M: 1 S:                                                                                                    | 31                                                                                                    |                                                                                 |                                                                      |  |
| DHCP Rebind Time:                                                                                                    |                                                                            | D: 0 H: 20 M: 1 S:                                                                                                    | 31                                                                                                    |                                                                                 |                                                                      |  |
|                                                                                                    | DHCP Renew Time:                                                           | D: 0 H: 11 M: 1 S:                                                                                                    | 31                                                                                                    |                                                                                 |                                                                      |  |
| CM DHCP Mo                                                                                                    | de Parameters                                                              |                                                                                                    |                                                                                                    |                                                                                 |                                                                      |  |
| MDD IP Mode Override:                                                                                                    |                                                                            | HONOR                                                                                                    |                                                                                                    |                                                                                 |                                                                      |  |
| Learned IP Mode:                                                                                                    |                                                                            | IPV4                                                                                                    |                                                                                                    |                                                                                 |                                                                      |  |
|                                                                                                    | Learned IF mode.                                                           | IPV4                                                                                                    |                                                                                                    |                                                                                 |                                                                      |  |
| Cable Modem                                                                                                    | Learned in mode.                                                           | IPV4                                                                                                    |                                                                                                    |                                                                                 |                                                                      |  |
| Cable Modem<br>HW Version:                                                                                                    | Learned IP mode.                                                           | 0.65                                                                                                    |                                                                                                    |                                                                                 |                                                                      |  |
| Cable Modem<br>HW Version:<br>Vendor:                                                                                                    | Learned IP mode.                                                           | 0.65<br>Alpha Technologi                                                                                                    | es                                                                                                    |                                                                                 |                                                                      |  |
| Cable Modem<br>HW Version:<br>Vendor:<br>BOOT Version:                                                                                                    | Connectif mode.                                                            | 0.65<br>Alpha Technologi<br>CGM2.86C.62707                                                                                                    | es<br>7.R.1906261851                                                                                                 |                                                                                 |                                                                      |  |
| Cable Modem<br>HW Version:<br>Vendor:<br>BOOT Version:<br>Model:                                                                                                    | Cenned IP mode.                                                            | 0.65<br>Alpha Technologi<br>CGM2.86C.62707<br>AG100D-PoE+                                                                                                    | es<br>7.R.1906261851                                                                                                 |                                                                                 |                                                                      |  |
| Cable Modern<br>HW Version:<br>Vendor:<br>BOOT Version:<br>Model:<br>Product Type:                                                                                                    | Connectif mode.                                                            | 0.65<br>Alpha Technologi<br>CGM2.86C.62707<br>AG100D-PoE+<br>Alpha Gateway                                                                                                    | es<br>7.R.1906261851                                                                                                 |                                                                                 |                                                                      |  |
| Cable Modem<br>HW Version:<br>Vendor:<br>BOOT Version:<br>Model:<br>Product Type:<br>Flash Part:                                                                                                    |                                                                            | 0.65<br>Alpha Technologi<br>CGM2.86C.62707<br>AG100D-PoE+<br>Alpha Gateway<br>940 MB                                                                                                    | es<br>7.R.1906261851                                                                                                 |                                                                                 |                                                                      |  |
| Cable Modern<br>HW Version:<br>Vendor:<br>BOOT Version:<br>Model:<br>Product Type:<br>Flash Part:<br>Download Versi                                                                                                    | on:                                                                        | 0.65<br>Alpha Technologi<br>CGM2.86C.62707<br>AG100D-PoE+<br>Alpha Gateway<br>940 MB<br>AG100D-PoE+-0.2                                                                                                | es<br>7.R.1906261851<br>23.00.1905152056.ie                                                                          | inkins                                                                          |                                                                      |  |
| Cable Modern<br>HW Version:<br>Vendor:<br>BOOT Version:<br>Model:<br>Product Type:<br>Flash Part:<br>Download Versi<br>Serial Number:                                                                                   | on:                                                                        | 0.65<br>Alpha Technologi<br>CGM2.86C.627077<br>AG100D-PoE+<br>Alpha Gateway<br>940 MB<br>AG100D-PoE+-0.2<br>1833F9300016                                                                               | es<br>7.R. 1906261851<br>23.00.1905152056.je                                                                         | nkins                                                                           |                                                                      |  |
| Cable Modern<br>HW Version:<br>Vendor:<br>BOOT Version:<br>Model:<br>Product Type:<br>Flash Part:<br>Download Versi<br>Serial Number:<br>Downstream                                                                     | on:                                                                        | 0.65<br>Alpha Technologi<br>CGM2.86C.627077<br>AG100D-PoE+<br>Alpha Gateway<br>940 MB<br>AG100D-PoE+-0.2<br>1833F9300016<br>Value                                                                      | es<br>7.R. 1906261851<br>23.00. 1905152056. je                                                                       | inkins                                                                          |                                                                      |  |
| Cable Modern<br>HW Version:<br>Vendor:<br>BOOT Version:<br>Model:<br>Product Type:<br>Flash Part:<br>Download Versi<br>Serial Number:<br>Downstream<br>Index                                                            | on:<br>Channel Bonding                                                     | 0.65<br>Alpha Technologi<br>CGM2.86C.62707<br>AG100D-PoE+<br>Alpha Gateway<br>940 MB<br>AG100D-PoE+-0.2<br>1833F9300016<br>Value<br>2                                                                  | es<br>7.R. 1906261851<br>23.00. 1905152056. je                                                                       | nkins                                                                           | 5                                                                    |  |
| Cable Modern<br>HW Version:<br>Vendor:<br>BOOT Version:<br>Model:<br>Product Type:<br>Flash Part:<br>Download Versi<br>Serial Number:<br>Downstream<br>Index<br>Channel ID                                              | On:<br>Channel Bonding<br>1.                                               | 0.65<br>Alpha Technologi<br>CGM2.86C.62707<br>AG100D-PoE+<br>Alpha Gateway<br>940 MB<br>AG100D-PoE+-0.2<br>1833F9300016<br>Value<br>2<br>2                                                             | es<br>7.R.1906261851<br>23.00.1905152056.je<br>3<br>3                                                                | inkins<br>4                                                                     | 5                                                                    |  |
| Cable Modem<br>HW Version:<br>Vendor:<br>BOOT Version:<br>Model:<br>Product Type:<br>Flash Part:<br>Download Versi<br>Serial Number:<br>Downstream<br>Index<br>Channel ID<br>Lock Status                                | on:<br>Channel Bonding<br>1<br>1<br>Locked                                 | 0.65<br>Alpha Technologi<br>CGM2.86C.627077<br>AG100D-PoE+<br>Alpha Gateway<br>940 MB<br>AG100D-PoE+-0.2<br>1833F9300016<br>Value<br>2<br>2<br>Locked                                                  | es<br>7.R.1906261851<br>23.00.1905152056.je<br>3<br>3<br>Locked                                                      | nkins<br>4<br>4<br>Locked                                                       | 5<br>5<br>5<br>Locked                                                |  |
| Cable Modem<br>HW Version:<br>Vendor:<br>BOOT Version:<br>Model:<br>Product Type:<br>Flash Part:<br>Download Versi<br>Serial Number:<br>Downstream<br>Index<br>Channel ID<br>Lock Status<br>Frequency                   | on:<br>Channel Bonding<br>1<br>1<br>Locked<br>60300000 Hz                  | 0.65<br>Alpha Technologi<br>CGM2.86C.62707<br>AG100D-PoE+<br>Alpha Gateway<br>940 MB<br>AG100D-PoE+-0.2<br>1833F9300016<br>Value<br>2<br>2<br>2<br>Locked<br>609000000 Hz                              | es<br>7.R. 1906261851<br>23.00. 1905152056. je<br>3<br>3<br>Locked<br>615000000 Hz                                   | nkins<br>4<br>4<br>Locked<br>62100000 Hz                                        | 5<br>5<br>5<br>Locked<br>627000000 H2                                |  |
| Cable Modern<br>HW Version:<br>Vendor:<br>BOOT Version:<br>Model:<br>Product Type:<br>Flash Part:<br>Download Versi<br>Serial Number:<br>Serial Number:<br>Channel ID<br>Lock Status<br>Frequency<br>SNR                | on:<br>Channel Bonding<br>1<br>1<br>Locked<br>603000000 Hz<br>40.946209 dB | 0.65<br>Alpha Technologi<br>CGM2.86C.627077<br>AG100D-PoE+<br>Alpha Gateway<br>940 MB<br>AG100D-PoE+-0.2<br>1833F9300016<br>Value<br>2<br>2<br>2<br>Locked<br>609000000 Hz<br>43.376591 dB             | es<br>7.R. 1906261851<br>23.00. 1905152056 je<br>3<br>3<br>Locked<br>61500000 Hz<br>40.386287 dB                     | nkins<br>4<br>4<br>Locked<br>62100000 Hz<br>40.946209 dB                        | 5<br>5<br>5<br>Locked<br>62700000 Hz<br>40.946209 dB                 |  |
| Cable Modem<br>HW Version:<br>Vendor:<br>BOOT Version:<br>Model:<br>Product Type:<br>Flash Part:<br>Download Versi<br>Serial Number:<br>Coannel Number:<br>Channel ID<br>Lock Status<br>Frequency<br>SNR<br>Power Level | Channel Bonding 1 1 Locked 60300000 Hz 40.946209 dB -0.799999 dBmV         | 0.65<br>Alpha Technologi<br>CGM2.86C.627077<br>AG100D-PoE+<br>Alpha Gateway<br>940 MB<br>AG100D-PoE+-0.2<br>1833F9300016<br>Value<br>2<br>2<br>Locked<br>60900000 Hz<br>43.376591 dB<br>-0.900002 dBmV | es<br>7.R. 1906261851<br>23.00. 1905152056. je<br>3<br>3<br>Locked<br>61500000 Hz<br>40 366287 dB<br>-1. 299999 dBmV | nkins<br>4<br>4<br>4<br>Locked<br>62100000 Hz<br>40 946209 dB<br>-1 599998 dBmV | 5<br>5<br>5<br>Locked<br>62700000 Hz<br>40.946209 dB<br>-1.90002 dBr |  |

Fig. 4-4, Connection, WAN Network (Bridge Mode), (continued)

| Downstream<br>OFDM         |                 |            | Channe       | Bonding Value   |               |                 |
|----------------------------|-----------------|------------|--------------|-----------------|---------------|-----------------|
| Index                      |                 |            | 1            |                 | 2             |                 |
| Channel ID                 |                 |            | 160          |                 | 159           |                 |
| Lock Status                |                 |            | Locked       |                 | Locked        |                 |
| Frequency                  |                 |            | 450000000 Hz |                 | 300000000 Hz  |                 |
| Power Level                |                 |            | 1 dBmV       |                 | 1.4 dBmV      |                 |
| Channel Indicat            | or              |            | nonPrim      | nary(4)         | nonPrimary(4) |                 |
| Subcarrier Zero Frequency  |                 | 3456000    | 000 Hz       | 195600000 Hz    |               |                 |
| First Active Sub           | carrier Number  |            | 1126         |                 | 1126          |                 |
| Last Active Sub            | carrier Number  |            | 2969         |                 | 2969          |                 |
| Number of Activ            | ve Subcarriers  |            | 1804         |                 | 1804          |                 |
| Subcarrier Spac            | ing             |            | 50 kHz       |                 | 50 kHz        |                 |
| Cyclic Prefix              |                 |            | 1024         |                 | 1024          |                 |
| Roll Off Period            |                 |            | 128          |                 | 128           |                 |
| PLC Frequency              |                 |            | 452800       | 000 Hz          | 302800000     | Hz              |
| Number of Pilot            | s               |            | 32           |                 | 32            |                 |
| Time Interleaver           | Depth           |            | 16 symb      | ools            | 16 symbols    |                 |
| PLC Total Code             | words           |            | 109355       | 97              | 10935602      |                 |
| PLC Unreliable             | Codewords       |            | 0            |                 | 0             |                 |
| NCP Total Field            | 5               |            | 139979       | 979             | 139980052     |                 |
| NCP Field Crc F            | ailures         |            | 0            |                 | 0             |                 |
| Modulation                 |                 |            | OFDM         |                 | OFDM          |                 |
|                            |                 |            |              |                 |               |                 |
| Upstream                   | Channel Bonding | Value      |              |                 |               |                 |
| ndex                       | 1               | 2          |              | 3               | 4             | 5               |
| .ock Status                | ACTIVE          | ACTIVE     |              | ACTIVE          | ACTIVE        | IDLE            |
| Frequency                  | 14000000 Hz     | 35000000   | Hz           | 28000000 Hz     | 21000000 Hz   | 0 Hz            |
| Symbol Rate                | 5120 KSym/sec   | 5120 KSyn  | n/sec        | 5120 KSym/sec   | 5120 KSym/sec | 0 KSym/sec      |
| Power Level                | 46.770599 dBmV  | 47.770599  | dBmV         | 46.770599 dBmV  | 46.770599 dBm | V -inf dBmV     |
| Modulation                 | 64QAM           | 64QAM      |              | 64QAM           | 64QAM         | QAM_NONE        |
| Channel Type               | US_TYPE_STDM    | A US_TYPE_ | STDMA        | US_TYPE_STDM    | A US_TYPE_STD | MA US_TYPE_INVA |
|                            |                 |            |              |                 |               |                 |
| Upstream<br>DFDMA          |                 |            | Channe       | I Bonding Value |               |                 |
| Index                      |                 |            | 1            |                 | 2             |                 |
| Channel ID                 |                 |            | 8            |                 | 7             |                 |
| Lock Status                |                 |            | Locked       |                 | Locked        |                 |
| Power Level                |                 |            | 43.25 dl     | BmV             | 42.75 dBmV    | /               |
| Configuration C            | hange Count     |            | 10           |                 | 9             |                 |
| Subcarrier Zero            | Frequency       |            | 5980000      | 00 Hz           | 38800000 H    | iz              |
| First Active Sub           | carrier Number  |            | 148          |                 | 148           |                 |
| ast Active Sub             | carrier Number  |            | 987          |                 | 667           |                 |
| Number of Activ            | e Subcarriers   |            | 840          |                 | 520           |                 |
| Subcarrier Spac            | ing             |            | 25 kHz       |                 | 25 kHz        |                 |
| Cyclic Prefix              |                 |            | 96           |                 | 96            |                 |
| Roll Off Period            |                 |            | 0 sample     | es              | 0 samples     |                 |
| Number of Sym              | bols Per Frame  |            | 9            |                 | 9             |                 |
| Pre-Equalization           | Enabled         |            | True         |                 | True          |                 |
| Modulation                 |                 |            | OFDMA        |                 | OFDMA         |                 |
| Channel Type               |                 |            | 0            |                 | 0             |                 |
| CM Error Code              | vords           |            |              |                 |               |                 |
| Unerrored                  | 136163          | 136162     | 1            | 36162           | 136162        | 136162          |
| Correctable                | 0               | 0          |              |                 | 0             | 0               |
| Codewords                  |                 |            | 0            |                 |               | 1               |
| Incorrectable<br>Codewords | 0               | D          | 0            |                 | 0             | 0               |
|                            |                 |            |              |                 |               |                 |

Fig. 4-4, Connection, WAN Network (Bridge Mode), (continued)

### Ethernet

To view the Ethernet information, select Connection > Ethernet.

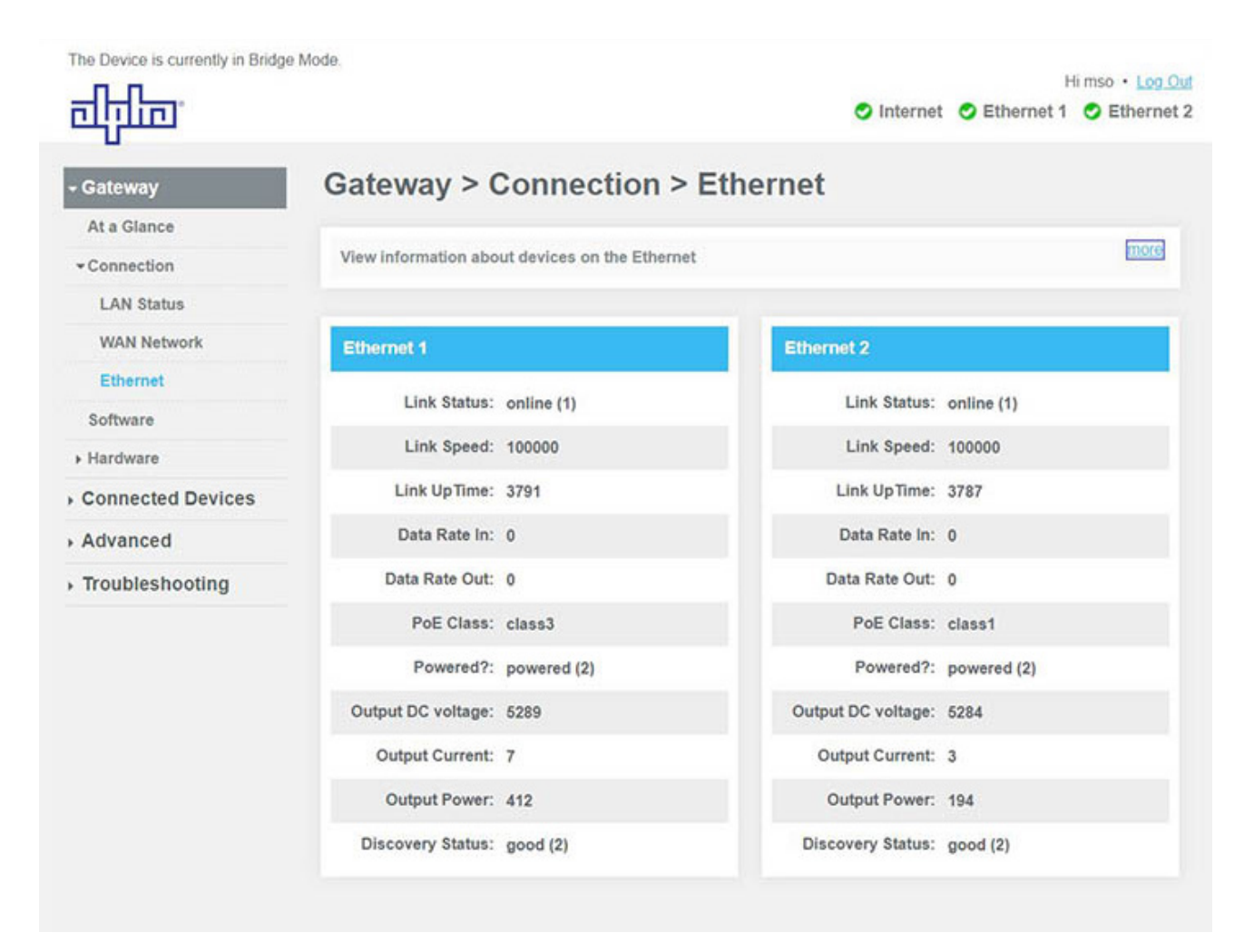

Fig. 4-5, Connection, Ethernet (Bridge Mode)

### **Software Page**

To view the current version of system software, select Gateway > Software. This page displays the software version of various components of the product.

| The Device is currently in Bridge M | ode.                                      | literation of the order                      |
|-------------------------------------|-------------------------------------------|----------------------------------------------|
| चीनीन                               |                                           | S Internet S Ethernet 1 S Ethernet 2         |
| - Gateway                           | Gateway > Software                        |                                              |
| At a Glance  Connection             | View details about the Gateway's sof      | tware.                                       |
| Software                            | You may need this information for trouble | eshooting assistance.                        |
| <ul> <li>Hardware</li> </ul>        |                                           |                                              |
| Connected Devices                   | System Software Version                   |                                              |
| Troubleshooting                     | Alpha Gateway :                           | 0.14.00.1812202039.jenkins                   |
|                                     | eCMM :                                    | RDKB 0.14.00.1812201934.jenkins [7.1.1.1.78] |
|                                     | ARM Core :                                | 3.12.14                                      |
|                                     | Atom Core :                               | 3.12.59-yocto-standard                       |
|                                     | Application :                             | 0.14.00.1812202039.jenkins                   |
|                                     | Status Monitor Board :                    | Τ8.00.0                                      |
|                                     | Delivery Module :                         | chip 7.3 fw 0.1                              |

Fig. 4-6, Software Information Page (Bridge Mode)

### **Hardware Pages**

To view hardware information, select Gateway > Hardware. From the Hardware dropdown window choose from System Hardware, GPS or DSA to view the desired data.

| Gateway       Gateway > Hardware > System Hardware         At a Glance       View information about the Gateway's hardware.         Software       View information about the Gateway's hardware.         Software       System Hardware         System Hardware       Model: AG100D.PoE+         GPS       Vendor: Alpha Technologies         DSA       Serial Number: 1843F6700056         Processor Speed: 4000.26 MHz | currently in Bridge Mode. |                               |                    | Internet | H Sthernet 1 | i mso • Log Out |
|----------------------------------------------------------------------------------------------------|---------------------------|-------------------------------|--------------------|----------|--------------|-----------------|
| Connection     View information about the Gateway's hardware.       Software       + Hardware       System Hardware       GPS       DSA       + Connected Devices       Processor Speed: 4000.26 MHz                                                                                                    | Gate                      | eway ≻ Hardwar                | e > System Ha      | ardware  |              |                 |
| Hardware     System Hardware       System Hardware     Model: AG100D-PoE+       GPS     Vendor: Alpha Technologies       DSA     Serial Number: 1843F6700055       Connected Devices     Processor Speed: 4000.26 MHz                                                                                                    | view in                   | nformation about the Gateway' | s hardware.        |          |              | more            |
| System Hardware     Model:     AG100D-PoE+       GPS     Vendor:     Alpha Technologies       DSA     Serial Number:     1843F6700055       Connected Devices     Processor Speed:     4000.26 MHz                                                                                                    | Syste                     | em Hardware                   |                    |          |              |                 |
| Ops     Vendor:     Alpha Technologies       DSA     Serial Number:     1843F6700055       Connected Devices     Processor Speed:     4000.26 MHz                                                                                                    | Hardware                  | Model:                        | AG100D-PoE+        |          |              |                 |
| Connected Devices     Serial Number: 1843F6700055     Processor Speed: 4000.26 MHz                                                                                                    |                           | Vendor:                       | Alpha Technologies |          |              |                 |
| Processor Speed: 4000.26 MHz                                                                                                    | ed Devices                | Serial Number:                | 1843F6700055       |          |              |                 |
| Troubleshooting                                                                                                    | hooting                   | Processor Speed:              | 4000.26 MHz        |          |              |                 |
| DRAM Total Memory: 717 MB                                                                                                    |                           | DRAM Total Memory:            | 717 MB             |          |              |                 |
| DRAM Used Memory: 374 MB                                                                                                    |                           | DRAM Used Memory:             | 374 MB             |          |              |                 |
| DRAM Available Memory: 343 MB                                                                                                    |                           | DRAM Available Memory:        | 343 MB             |          |              |                 |
| Flash Total Memory: 940 MB                                                                                                    |                           | Flash Total Memory:           | 940 MB             |          |              |                 |
| Flash Used Memory: 836 MB                                                                                                    |                           | Flash Used Memory:            | 836 MB             |          |              |                 |
| Flash Available Memory: 103 MB                                                                                                    |                           | Flash Available Memory:       | 103 MB             |          |              |                 |
|                                                                                                    |                           |                               |                    |          |              |                 |
|                                                                                                    |                           |                               |                    |          |              |                 |

### GPS

To view the Gateway's location, select Gateway > Hardware > GPS.

| The Device is currently in Bridge | Mode.                                                          | Himso + Log (                   |
|-----------------------------------|----------------------------------------------------------------|---------------------------------|
| चीनीक                             |                                                                | Internet 🔮 Ethernet 1 🔮 Etherne |
|                                   |                                                                |                                 |
| - Gateway                         | Galeway > Hardware > GPS                                       |                                 |
| At a Glance                       | View information and settings about the Gateway's GPS location | more                            |
| Connection                        |                                                                |                                 |
| Sontware                          |                                                                |                                 |
| Hardware     System Hardware      | GPS                                                            |                                 |
| GPS                               | Latitude: 48.785347                                            |                                 |
| DSA                               | Longitude: -122.523395                                         |                                 |
| Connected Devices                 | Altitude: 57.0                                                 |                                 |
| Troubleshooting                   | GPS Scan Status: success                                       |                                 |
|                                   | Location Basis: gps                                            |                                 |
|                                   | Last successful 2019-1-3, 23:23:52 scan date/time:             |                                 |
|                                   | Map: VIEW MAP                                                  |                                 |
|                                   |                                                                |                                 |

Fig. 4-8, GPS Page (Bridge Mode)

### **DSA (Dynamic Signal Attenuation)**

To view the Gateway's Dynamic Signal Attenuation, select Gateway > Hardware > DSA.

| The Device is currently in Bridge           | Mode.                                |                                | 🗢 Internet                           | C Ethernet   | Himso • Log Out |              |
|---------------------------------------------|--------------------------------------|--------------------------------|--------------------------------------|--------------|-----------------|--------------|
| - Gateway<br>At a Glance                    | Gateway > H                          | lardware > DSA                 |                                      |              |                 |              |
| ▶ Connection<br>Software                    | View information and                 | settings about the Gateway's E | Dynamic Signal Attenuation           |              | more            |              |
| ✓ Hardware<br>System Hardware               | Downstream                           |                                | Upstream                             |              |                 |              |
| GPS<br>DSA                                  | Current Mode:<br>Desired Value (dB): | Automatic V                    | Current Mode:<br>Desired Value (dB): | Manual   O.0 | _               | Current Mode |
| Connected Devices                           | Minimum Value<br>(dB):               | 0.0                            | Minimum Value<br>(dB):               | 0.0          |                 | Manual       |
| → Troubleshooting → → → → → → → → → → → → → | Maximum Value<br>(dB):               | 31.5                           | Maximum Value<br>(dB):               | 31.5         |                 | FollowDs     |
|                                             | Current Value (dB):                  | 6.0                            | Current Value (dB):                  | 0.0          |                 |              |
|                                             | Slope (dB):                          | 0.0<br>SAVE SETTINGS           |                                      | SAVE SETTING | 3               |              |
|                                             |                                      |                                | Current Mo                           | de           |                 |              |
|                                             |                                      |                                | Manual                               |              |                 |              |
|                                             |                                      |                                | Automatic                            | ;            |                 |              |
|                                             |                                      |                                | Preferred                            |              |                 |              |

Fig. 4-9, Dynamic Signal Attenuation (DSA) Page (Bridge Mode)

#### **Connected Devices**

To view information about devices connected to your network, select Connected Devices > Devices.

| The Device is currently in Bridge                 | Mode.                            |                      |                              | 🔿 Interne  | Himso •<br>•t 🔮 Ethernet 1 🔮 Et | • <u>Log Out</u><br>hernet 2 |
|---------------------------------------------------|----------------------------------|----------------------|------------------------------|------------|---------------------------------|------------------------------|
| ▶ Gateway                                         | Connect                          | ed Device            | s > Devices                  |            |                                 |                              |
| Connected Devices     Devices     Troubleshooting | View informati<br>Online Devices | on about devices cus | urrently connected to your r | network.   |                                 | less                         |
|                                                   | Online Devic                     | es                   |                              |            |                                 |                              |
|                                                   | Host Name                        | IP Address           | MAC Address                  | Port       | Address Source                  |                              |
|                                                   | Unknown                          | 192.168.0.28         | 00:40:8C:FB:F3:92            | Ethernet 1 | Unknown                         |                              |
|                                                   | Unknown                          | 192.168.0.99         | AC:CC:8E:B6:69:32            | Ethernet 2 | Unknown                         |                              |

Fig. 4-10, Connected Devices Pages (Bridge Mode)

### **Advanced - Services**

To enable or disable SSH or IPsec service settings, go to Advanced > Services. After adjusting the settings, click "SAVE."

| The Device is currently in Bridge   | e Mode.                               | Hi mso • Log Out                   |
|-------------------------------------|---------------------------------------|------------------------------------|
| नपिष्ट-                             |                                       | Internet O Ethernet 1 O Ethernet 2 |
| • Gateway                           | Advanced > Services                   |                                    |
| Connected Devices                   |                                       | more                               |
| - Advanced                          | Manage settings for various services. | 1000.0                             |
| Services                            | Service Settings                      |                                    |
| <ul> <li>Troubleshooting</li> </ul> |                                       |                                    |
|                                     | SSH: Enable Disable                   |                                    |
|                                     | IPsec: Enable Disable                 |                                    |
|                                     | SAVE                                  |                                    |

Fig. 4-11, Advanced, Services Page (Bridge Mode)

## **Troubleshooting Logs**

To view Logs, Diagnostic Tools and Rest/Restore Gateway pages, select the Troubleshooting drop down menu. See Fig. 4-12 for available options. Click Show Logs to view system logs based on your chosen filters.

## Logs

| Sateway                                      | Troubleshooting >                                                                                                    | Logs                                                                               |                                                                                                    |                                                          |
|----------------------------------------------|----------------------------------------------------------------------------------------------------|------------------------------------------------------------------------------------|----------------------------------------------------------------------------------------------------|----------------------------------------------------------|
| Connected Devices<br>Troubleshooting<br>Logs | View information about the Gatewa                                                                                                    | ny's performance and system operation<br>and to identify potential security risks. | ion.                                                                                                    | less                                                     |
| Diagnostic Tools                             | Lon Filters                                                                                                    |                                                                                    |                                                                                                    |                                                          |
| Reset/Restore Gateway                        | Log Filters                                                                                                    |                                                                                    |                                                                                                    |                                                          |
|                                              | System Logs                                                                                                    | e Frame: Today V I SHO                                                             |                                                                                                    | _                                                        |
|                                              | RPINT DOWNLOAD                                                                                                    | LOG TYPE                                                                           | TIME FRAME                                                                                                    |                                                          |
|                                              | PRINT DOWNLOAD                                                                                                    | SYSTEM LOGS                                                                        | TODAY                                                                                                    |                                                          |
|                                              |                                                                                                    | EVENT LOGS                                                                         | YESTERDAY                                                                                                    | '                                                        |
|                                              |                                                                                                    | FIREWALL LOGS                                                                      | LAST WEEK                                                                                                    |                                                          |
|                                              |                                                                                                    | DOCSIS LOGS                                                                        | LAST MONTH                                                                                                    | 4                                                        |
|                                              |                                                                                                    |                                                                                    | LAST 90 DAY                                                                                                    | s                                                        |
| agnostic Tools                               | Log Filters                                                                                                    |                                                                                    |                                                                                                    |                                                          |
| set/Restore Gateway                          | Log Type: System Logs  Time F                                                                                                    | Frame: Today T                                                                     | LOGS                                                                                                    |                                                          |
| set/Restore Gateway                          | Log Type: System Logs  Time F                                                                                                    | Frame: Today 🔹 show                                                                | LOGS                                                                                                    |                                                          |
| set/Restore Gateway                          | Log Type: System Logs  Time F System Logs All logs for Today                                                                                                    | Frame: Today ▼ SHOW                                                                | LOGS                                                                                                    |                                                          |
| set/Restore Gateway                          | Log Type: System Logs  Time I System Logs All logs for Today CcspPandMSsp: [Local Network][3656]                                                                                                    | Frame: Today • SHOW                                                                | LOGS<br>2019/1/03 15:36:42                                                                                                    | Notice                                                   |
| set/Restore Gateway                          | Log Type: System Logs ▼ Time I<br>System Logs<br>All logs for Today<br>CcspPandMSsp: [Local Network][3656]<br>GUI: User.mso login success                                                                                                    | Frame: Today   SHOW  Status change: Bridge mode                                    | LOGS<br>2019/1/03 15:36:42<br>2019/1/03 15:32:08                                                                                                    | Notice<br>Notice                                         |
| eset/Restore Gateway                         | Log Type: System Logs  Time I System Logs All logs for Today CcspPandMSsp: [Local Network][3656] GUI: User:mso login success GUI: User:mso logout                                                                                                    | Frame: Today • SHOW                                                                | 2019/1/03 15:36:42<br>2019/1/03 15:32:08<br>2019/1/03 15:19:04                                                                                                 | Notice<br>Notice<br>Notice                               |
| eset/Restore Gateway                         | Log Type: System Logs ▼ Time I<br>System Logs<br>All logs for Today<br>CcspPandMSsp: [Local Network][3656]<br>GUI: User:mso login success<br>GUI: User:mso logout<br>GUI: User:mso login success                                                                                                    | Frame: Today • SHOW                                                                | LOCS<br>2019/1/03 15:36:42<br>2019/1/03 15:32:08<br>2019/1/03 15:19:04<br>2019/1/03 15:18:55                                                                   | Notice<br>Notice<br>Notice<br>Notice                     |
| eset/Restore Gateway                         | Log Type: System Logs  Time I System Logs All logs for Today CcspPandMSsp: [Local Network][3656] GUI: User:mso login success GUI: User:mso login success GUI: User:mso login success GUI: User:mso login success GUI: User:mso login success                                                                      | Frame: Today • SHOW                                                                | 2019/1/03 15:36:42<br>2019/1/03 15:32:08<br>2019/1/03 15:19:04<br>2019/1/03 15:18:55<br>2019/1/03 15:17:58                                                     | Notice<br>Notice<br>Notice<br>Notice<br>Notice           |
| eset/Restore Gateway                         | Log Type: System Logs ▼ Time I<br>System Logs<br>All logs for Today<br>CcspPandMSsp: [Local Network][3656]<br>GUI: User:mso login success<br>GUI: User:mso login success<br>GUI: User:mso login success<br>GUI: User:mso login success                                                                            | Frame: Today • SHOW                                                                | LOGS<br>2019/1/03 15:36:42<br>2019/1/03 15:30:04<br>2019/1/03 15:19:04<br>2019/1/03 15:18:55<br>2019/1/03 15:17:58<br>2019/1/03 15:17:19                       | Notice<br>Notice<br>Notice<br>Notice<br>Notice<br>Notice |
| eset/Restore Gateway                         | Log Type: System Logs ▼ Time I<br>System Logs<br>All logs for Today<br>CcspPandMSsp: [Local Network][3656]<br>GUI: User:mso login success<br>GUI: User:mso logout<br>GUI: User:mso logout<br>GUI: User:mso logout<br>GUI: User:mso logout<br>GUI: User:mso logout<br>GUI: User:mso logout<br>GUI: User:mso logout | Frame: Today • SHOW                                                                | Loos<br>2019/1/03 15:36:42<br>2019/1/03 15:32:08<br>2019/1/03 15:19:04<br>2019/1/03 15:17:58<br>2019/1/03 15:17:58<br>2019/1/03 15:17:19<br>2019/1/03 15:17:09 | Notice<br>Notice<br>Notice<br>Notice<br>Notice<br>Notice |

Fig. 4-12, System Logs (Bridge Mode)

## **Network Diagnostic Tools**

| The Device is currently in Bridge M | ode.<br>Hi mso • Log Out                   |
|-------------------------------------|--------------------------------------------|
| adma                                | Sinternet Sethernet 1 Sethernet 2          |
| ▶ Gateway                           | Troubleshooting > Network Diagnostic Tools |
| Connected Devices     Advanced      | Troubleshoot your network connectivity.    |
| - Troubleshooting                   | Test Connectivity Results                  |
| Diagnostic Tools                    | Connectivity to the Internet: Not Tested   |
| Reset/Restore Gateway               | Packets Sent: Not Tested                   |
|                                     | Packets Received: Not Tested               |
|                                     | Destination Address: Count: 4              |
|                                     | TEST CONNECTIVITY                          |
|                                     | Check for IPv4 Address Results             |
|                                     | IPv4 Address:                              |
|                                     | Connectivity: Not Tested                   |
|                                     | CHECK FOR IP ADDRESSES                     |
|                                     | Check for IPv6 Address Results             |
|                                     | IPv6 Address:                              |
|                                     | Connectivity: Not Tested                   |
|                                     | CHECK FOR IP ADDRESSES                     |
|                                     | Traceroute Results                         |
|                                     | IPv4 Address: START TRACEROUTE             |
|                                     | IPv6 Address:                              |
|                                     |                                            |
|                                     |                                            |
|                                     |                                            |

Fig. 4-13, Troubleshooting, Network Diagnostic Tools Page (Bridge Mode)

#### **Reset / Restore Gateway**

To reset or restore the Modem, Gateway, or restore to default factory settings, select Troubleshooting > Reset / Restore Gateway. Select the appropriate item to reset. A popup window will ask for confirmation. Click OK to proceed or CANCEL to close the popup and return to the web page.

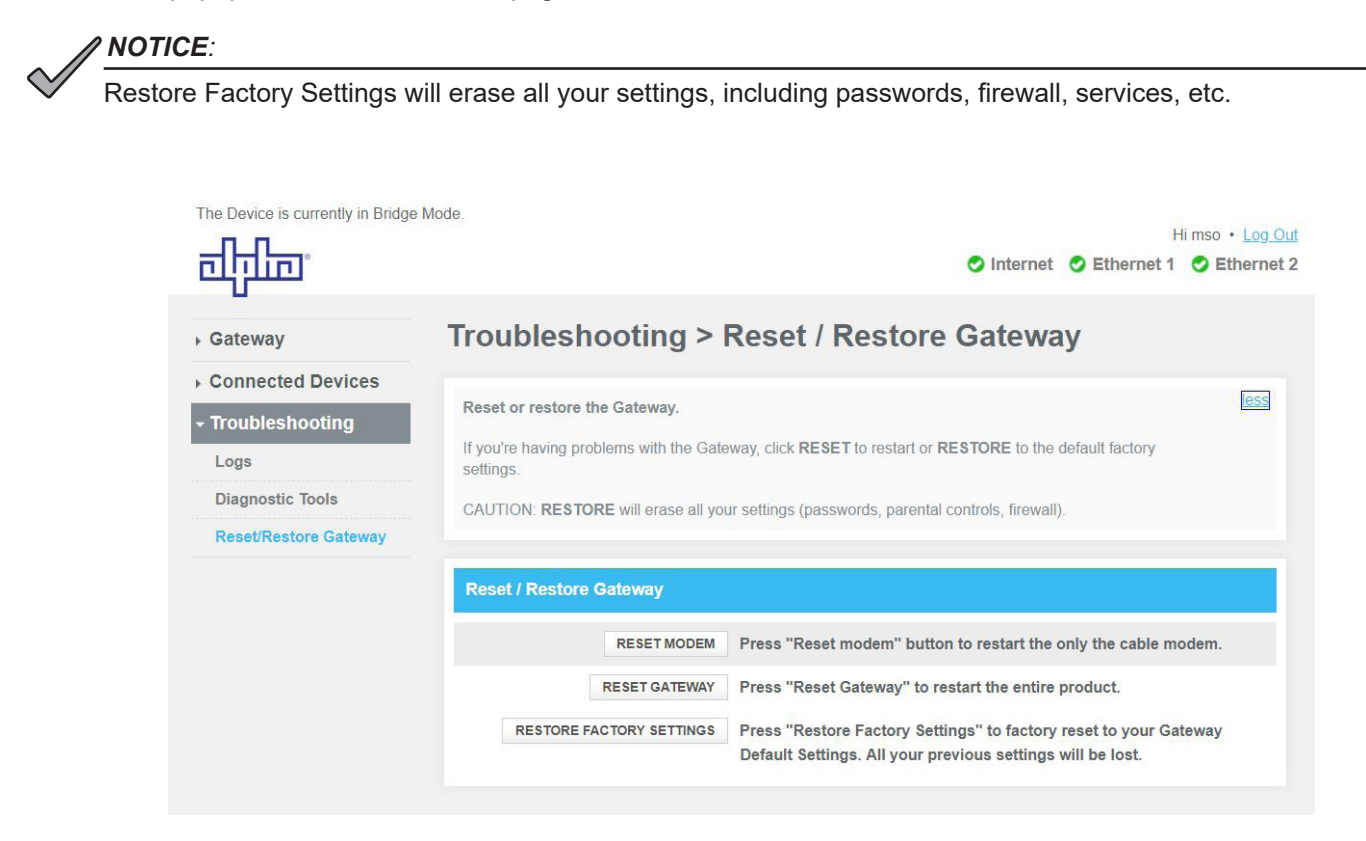

Fig. 4-14, Troubleshooting, Reset / Restore Gateway Page (Bridge Mode)

# 5.0 Technical Specifications

| PHYSICAL                         |                                                           |                  |  |  |  |
|----------------------------------|-----------------------------------------------------------|------------------|--|--|--|
| Mounting Options                 | Strand (Vertical and Horizontal Orientation), Pole, Wall, | Vault            |  |  |  |
| Dimensions H x W x L (in/mm):    | 3.9 x 8.2 x 14.6 (98 x 209 x 372)                         |                  |  |  |  |
| Weight (lb/kg)                   | 8.45 lb (3.83 kg)                                         |                  |  |  |  |
| ENVIRONMENTAL                    |                                                           |                  |  |  |  |
| Operating Temperature            | -40°C to +60°C                                            |                  |  |  |  |
| Storage Temperature              | -40°C to +70°C                                            |                  |  |  |  |
| Humidity                         | 5% to 95% non-condensing                                  |                  |  |  |  |
| Operating Altitude               | -60m (-196 ft.) to 4,000m (13,123 ft.)                    |                  |  |  |  |
| INPUT                            |                                                           |                  |  |  |  |
| Input Voltage Range              | 44 to 90Vac @ 60 Hz                                       |                  |  |  |  |
| Max Power Consumption            | 85W (nominal input, rated load, 25°C)                     |                  |  |  |  |
| Input Voltage Waveforms          | Sine, Trapezoidal, Quasi square wave                      |                  |  |  |  |
| Input Voltage turn on            | 44-45 Vac                                                 |                  |  |  |  |
| Input loss hold up time          | ≥ 16.7ms                                                  |                  |  |  |  |
| POWER / ETHERNET DELIVERY        |                                                           |                  |  |  |  |
| Number of Powered Ethernet Ports | 2                                                         |                  |  |  |  |
| Connection                       | 100/1000 BASE-T auto sensing/auto-MDIX (8P8C modu         | ılar jack)       |  |  |  |
| Bulkhead Interface for Ethernet  | Secure Grommet                                            |                  |  |  |  |
| Max Total Power Delivery         | 60W                                                       |                  |  |  |  |
|                                  | Compliance                                                | IEEE 802.3at PoE |  |  |  |
|                                  | Max Power Out                                             | 30 W per port    |  |  |  |
|                                  | Max Power at Powered Device (@ 100m Ethernet)             | 25.5W per port   |  |  |  |
| Power over Ethernet              | Voltage Range out of Base Unit                            | 50 - 57V         |  |  |  |
|                                  | Voltage Range at PD:                                      | 42.5 - 57V       |  |  |  |
|                                  | Max Current:                                              | 600mA per port   |  |  |  |
| Max Distance from Port           | 100m                                                      |                  |  |  |  |
|                                  |                                                           |                  |  |  |  |

| LAN                 |                                                                                                    |  |
|---------------------|----------------------------------------------------------------------------------------------------|--|
| Protocols           | TCP, IP, UDP, RIPv2, SSH, HTTPs                                                                            |  |
| LAN Services        | IPv4, IPv6, DHCP Server, DNS Proxy, HTTP                                                                   |  |
| Ethernet Compliance | IEEE 802.3at (PoE+)                                                                                        |  |
| L2VPN (BSoD)        | (BSoD) Allows creation of L2VPN connection from a Cable Modem to a Northbound Ethernet trunked switch port |  |

Table 5-1, Technical Specifications

| BACKHAUL (WAN)                   |                                                                  |                             |                               |
|----------------------------------|------------------------------------------------------------------|-----------------------------|-------------------------------|
| Compliance                       | DOCSIS 3.0, 3.1                                                  |                             |                               |
| CPU                              | Single chip Intel Puma 7 CE2753i (Industrial Grade)              |                             |                               |
| Diplexer Frequency Ranges        |                                                                  | Upstream<br>Frequency Range | Downstream<br>Frequency Range |
|                                  | DOCSIS 3.0 Modem                                                 |                             |                               |
|                                  | Default Diplexer Setting                                         | 5-42MHz                     | 108-1002MHz                   |
|                                  | DOCSIS 3.1 Modem 1                                               |                             |                               |
|                                  | Diplexer Setting 1                                               | 5-85MHz                     | 108-1218MHz                   |
|                                  | Diplexer Setting 2                                               | 5-204MHz                    | 258-1218MHz                   |
|                                  | DOCSIS 3.1 Modem 2                                               |                             |                               |
|                                  | Diplexer Setting 1                                               | 5-42MHz                     | 108-1002MHz                   |
|                                  | Diplexer Setting 2                                               | 5-85MHz                     | 108-1002MHz                   |
| Automatic Attenuation Adjustment | Independent, transmit and receive digital step attenuators (DSA) |                             |                               |
|                                  | 0-31.5dB attenuation range in 0.5dB steps                        |                             |                               |
|                                  | Software controlled                                              |                             |                               |
| WAN/LAN Bridging                 | 802.1d transparent bridging                                      |                             |                               |
| Routing                          | RIPv2 (RFC 2453) over the WAN interface                          |                             |                               |
|                                  | Routing IP over Ethernet to LAN CPEs                             |                             |                               |
|                                  | Static IP addressing on both the WAN and LAN side of the device  |                             |                               |

The Simple Network Management Protocol (SNMP) on the Alpha AG100D-PoE+ supports the standard DOCSIS 3.0 Management Information Base (MIB), as well as these specific MIBs:

| МІВ                          |                           |
|------------------------------|---------------------------|
| ATI-DEV-GATEWAYS-MIB         | ATI-PRODUCT-PLATFORMS-MIB |
| ATI-DEVICE-TABLES-MIB        | ATI-PRODUCT-TABLES-MIB    |
| ATI-MANAGEMENT-MIB           | ATI-ROOT-MIB              |
| ATI-MGMT-CFG-DOCSIS-MIB      | ATL-ROOT-MIB              |
| ATI-MGMT-SYS-ATTENMIB        | SCTE-HMS-ALARMS-MIB       |
| ATI-MGMT-SYS-DOWNLOAD-MIB    | SCTE-HMS-COMMONMIB        |
| ATI-MGMT-SYS-DTR-MONITOR-MIB | SCTE-HMS-PROPERTY-MIB     |
| ATI-MGMT-SYS-LOCATIONMIB     | SCTE-ROOT                 |
| ATI-MGMT-SYS-MIB             |                           |

| PART                                | ALPHA P/N                |
|-------------------------------------|--------------------------|
| Model: AG100D-POE+                  | Configurable, AG100X     |
| Metal Cable Cland 7 0mm diameter    | 746-911-22 (2 piece kit) |
|                                     | 746-911-70 (1 piece)     |
| Matal Cable Cland E 6 Emm diameter  | 746-925-22 (2 piece kit) |
|                                     | 746-925-70 (1 piece)     |
| AG100 2" Strand Mount Bracket Kit   | 746-627-22               |
| AG100 3" Strand Mount Bracket Kit   | 746-627-25               |
| AG100 2.5" Strand Mount Bracket Kit | 746-627-27               |
| Wall Mount Bracket Kit              | 746-645-20               |
| Pole Mount Bracket Kit              | 746-861-20               |

Table 5-1, Technical Specifications, continued

# 5.1 Environmental Specifications and Agency Certifications

| SYSTEM MANAGEMENT                      |                                                                                                    |  |
|----------------------------------------|----------------------------------------------------------------------------------------------------|--|
| LEDs (Internal)                        | System Power / DOCSIS (Downstream, Upstream, Online) / CPE (Link, Activity) / PoE port status (powered/not powered)                                        |  |
| Management Protocols                   | SNMPv1, 2c, 3, HTTPS, SSH, GNSS                                                                                                    |  |
| Remote Output Power Control            | On, Off, Reset (per port)                                                                                                    |  |
| Remote PoE Port Status                 | Link up/down, link speed, power up/down, PoE device class, PoE power consumption                                                                           |  |
| Remote PoE Device Status               | MAC address, IPv4/IPv6 address                                                                                                    |  |
| System Management (SNMP)               | Standard DOCSIS & Mib2 SNMP MIB support (e.g. sysDescription, sysObjectID, ifTable)<br>CM, other sub-components, GPS, ports and services (when applicable) |  |
| Environmental Status Parameters (SNMP) | Input Voltage / Power, Output Voltage / Power, Current (Per Port), Internal Temperature, Link Up/<br>Down, Link Speed, Power Up / Down                     |  |
| Alarming                               | SCTE-HMS MIBs and alarming                                                                                                    |  |
| Network Quality of Service             | RFC 2544, Y.1564, and Y.1731 for turn up, remote monitoring, and remote troubleshooting of key Ethernet metrics, e.g. latency, frame loss, jitter          |  |
| HTTPS                                  | HTTPS Web Interface (Diagnostics & Device Management)                                                                                                    |  |
| CLI                                    | SSH for Diagnostics and Device Management                                                                                                    |  |
| TR-069                                 | TR-181 for Lan/Wan/Device Management                                                                                                    |  |
| Advanced diagnostic features           | Full spectrum capture (Cable Labs MIBs)                                                                                                    |  |

| AGENCY CERTIFICATIONS |                                              |                                                                                                    |
|-----------------------|----------------------------------------------|----------------------------------------------------------------------------------------------------|
| Enclosure Protection  | UL50E / NEMA Type 6 / IEC 60529 IP67         |                                                                                                    |
| Safety                | IEC/EN 60950-1: ED2<br>IEC/EN 60950-22: ED 1 | Safety CB report (global)                                                                                                  |
|                       | UL/CSA 60950-1<br>UL/CSA 60950-22: ED1       | NRTL/C Cert (US/CAN), Safety - General Requirements                                                                        |
| EMC Emissions         | FCC Class B (FCC CFR 47 Part 15 Class B)     | EMC Emissions requirements (US)                                                                                            |
|                       | ICCES-003                                    | EMC Emissions requirements (Canada)                                                                                        |
|                       | CISPR 32 (IEC/EN 55032)                      | Electromagnetic compatibility of multimedia equipment - Emission requirements (EU/Global)                                  |
| EMC Immunity          | CISPR 24 (IEC/EN 55024)                      | <ul> <li>Information technology equipment - Immunity characteristics</li> <li>Limits and methods of measurement</li> </ul> |
|                       | CISPR 35 (ICE/EN 55035)                      | Electromagnetic compatibility of multimedia equipment - Immunity requirements - (EU/Global)                                |
| Surge Immunity        | IEC 61000-4-5                                | Surge Immunity: 4kV/2kA on COAX input port, 4kV on Ethernet port (1.2x50/8x20)                                             |
|                       | UL/CSA 60950-1                               | Line Cross: 277Vac on Ethernet ports                                                                                       |
| RoHS                  | RoHS Directive 2011/65/EU Compliant          | Restriction of Hazardous Substances Directive                                                                              |

Table 5-2, Environmental Specifications and Agency Certifications

## 5.2 Tech Notes

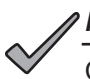

## NOTICE:

CONDITION: Intel<sup>®</sup> Puma<sup>™</sup> 7 SoC (System on Chip) supports the Dynamic Temperature Range (DTR) of 85°C in a single reset cycle. When the DTR limit is reached, the SoC may not be fully operational, in which case, a cold reboot is required to retrain the PLLs.

If the modem boots below 0°C and is then exposed to sustained temperatures above 40°C, the modem will perform a one-time reboot to retrain the PLLs.

Alpha SNMP MIBs allow custom control of the Puma 7 SoC PLL retraining (e.g. enable/disable, etc.).

For more information, contact Alpha Technical Support at 1-800-863-3364.

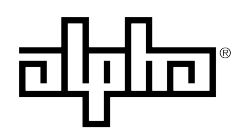

an EnerSys company

Worldwide Corporate Offices

North America Tel: +1 360 647 2360 Fax: +1 360 671 4936

Alpha Technologies Services, Inc. an EnerSys company Europe Tel: +49 9122 79889 0 Fax: +49 9122 79889 21 Latin America Tel: +561 792.9651 Fax: +561 792.7157 Asia Pacific Tel: +852 2736.8663 Fax: +852 2199.7988

Alpha reserves the right to change specifications without notice. Alpha is a registered trademark of Alpha Technologies. For more information visit www.alpha.com

© 2019 Alpha Technologies Services, Inc. All Rights Reserved. 018-357-B0-001, Rev. A (08/2019)